# Intro

Welcome to Procurement Integrated Enterprise Environment (PIEE). This demonstration contains audio narrative. Please adjust your volume accordingly.

Approving/Billing Official Appointment Welcome to Procurement Integrated Enterprise Environment (PIEE). This demonstration contains audio narrative. Please adjust your volume accordingly.

Approving/Billing Official Appointment

## Step 1

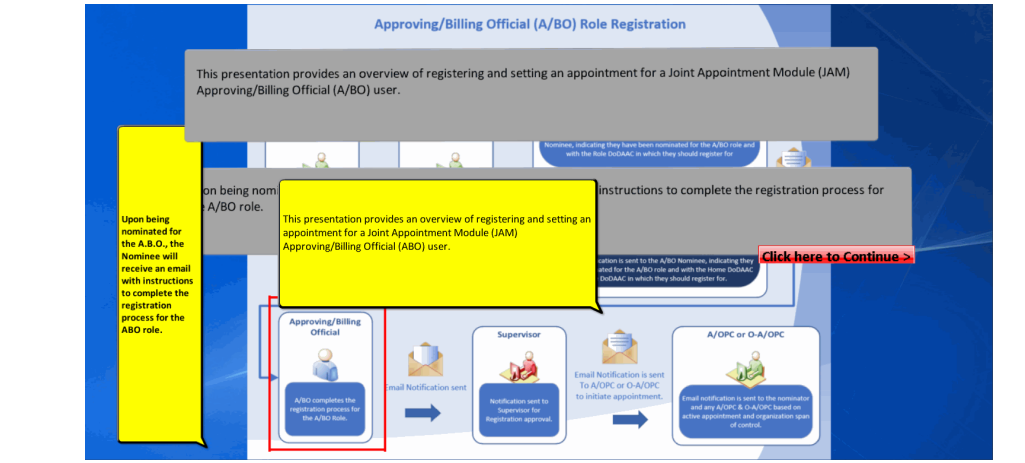

This presentation provides an overview of registering and setting an appointment for a Joint Appointment Module (JAM) Approving/Billing Official (ABO) user.

This presentation provides an overview of registering and setting an appointment for a Joint Appointment Module (JAM) Approving/Billing Official (A/BO) user. Upon being nominated for the A.B.O., the Nominee will receive an email with instructions to complete the registration process for the ABO role.

Upon being nominated for the A/BO, the Nominee will receive an email with instructions to complete the registration process for the A/BO role.

| Suprove All Solution - City - City - | In Email V Done Mark Categorize<br>Move DiActions Mark Categorize              | e Follow<br>Up-<br>Translate<br>Up-<br>Translate<br>To Related<br>To Related<br>To Select<br>Translate<br>To Select<br>Translate |                                                                            |
|----------------------------------------------------------------------------------------------------|--------------------------------------------------------------------------------|----------------------------------------------------------------------------------------------------|----------------------------------------------------------------------------|
| Direct Bryood PIEE Nomination Notice To  Produit Information                                                                                                    | Calect Sheps G Move Tags                                                       | 6 Editrig Zoon                                                                                                    |                                                                            |
| This email was generated in a Jax TEST 5.12.2 environment. If you a                                                                                                    | re a PRODUCTION user, then please ignore it.                                   |                                                                                                    |                                                                            |
| Attention Demo Cert42,                                                                                                    |                                                                                |                                                                                                    |                                                                            |
| Home Organization Code: N54498                                                                                                    |                                                                                |                                                                                                    |                                                                            |
| You have been nominated for the following:<br>Role: Approving/Billing Official (A/BO)<br>Location Code: N64498                                                                                                    |                                                                                |                                                                                                    |                                                                            |
| Please sign in to your account and select "My Account" then "Add                                                                                                    | udditional Roles" for the role listed above. The nominated role will be automa | atically added to your account after completing this step. You will be no                                                        | tified by email when your action is required to complete your appointment. |
| If you believe this is was done in error or if you have any questions<br>Demo OADPC1<br>Email: <u>corablajan2014@gmail.com</u>                                                                                                    | please contact you nominator.                                                  |                                                                                                    |                                                                            |
|                                                                                                    | An email is<br>to log into<br>Instruction to log into their acc                | ng nominated for the <b>ABO</b> role with<br>ount to continue the process.                                                       | tion                                                                       |
|                                                                                                    |                                                                                |                                                                                                    |                                                                            |

An email is sent to the user being nominated for the A/BO role with instruction to log into their account to continue the process. An email is sent to the user being nominated for the ABO role with instruction to log into their account to continue the process.

#### Step 3

| PIEE **                                                                                                    | My Account Help-<br>Once the nominee is logged in, click the My Account button to register for the A/BO<br>role.                                                                                                    | X Logout |
|----------------------------------------------------------------------------------------------------|----------------------------------------------------------------------------------------------------|----------|
|                                                                                                    | Weicome to the Procurement Integrated Enterprise Environment                                                                                                    |          |
| As an exit<br>A/BO rol<br>be above<br>Sericitation                                                                                                    | Processed damage and a second second |          |
| System Messages<br>(2013-JAN-17 12:05 EST) System: All                                                                                                    | Once the nominee is logged in, click the My Account button to register for the ABO role.                                                                                                    | ^        |
| Version:<br>Build Date:<br>Application Server:<br>HTTP Server:<br>Database:<br>FTP/EDI Server:<br>FTP/EDI Server Path:<br>Operating System:<br>Status:<br>Current Usage: | 3 127 2013.<br>Weighter # 20.0.5 dot. 10.0.101<br>IBM-HE \$ 20.0.5 dot. 10.0.101<br>IBM-HE \$ 20.0.5<br>Commoders<br>Commoders<br>Commoders<br>Commoders<br>F 20.0.0.0.0.0.0.0.0.0.0.0.0.0.0.0.0.0.0.                                                                                                    | v        |

As an existing PIEE user, the user being nominated will log in to register for the A/BO role.As an existing PIEE user, the user being nominated will log in to register for the ABO role.

Once the nominee is logged in, click the My Account button to register for the ABO role.

Once the nominee is logged in, click the My Account button to register for the A/BO role.

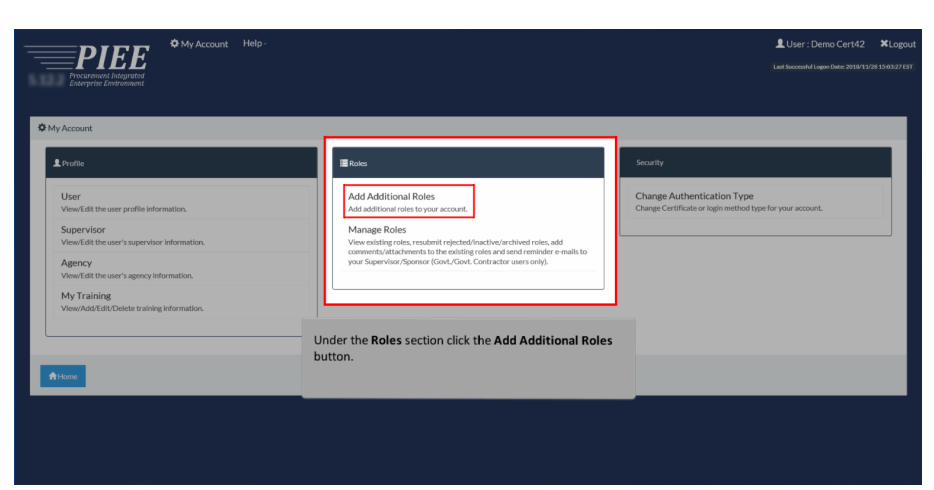

Under the Roles section click the Add Additional Roles button.

## Step 5

|                                                         | Of My Account Help    |                                  |                                   | LUser : Demo Cert42 | L Status: Active                | × Logout       |
|---------------------------------------------------------|-----------------------|----------------------------------|-----------------------------------|---------------------|---------------------------------|----------------|
| Procurement integrated                                  |                       |                                  |                                   | LastS               | accessful Logon Date: 2018/11/2 | 0 14:07:49 EST |
| Enterprise Environment                                  |                       |                                  |                                   |                     |                                 |                |
|                                                         |                       |                                  |                                   |                     |                                 |                |
| Add Roles<br>Verify all the information within your act |                       |                                  |                                   |                     |                                 | ×              |
| Add Balas                                               | Lices Deplie          |                                  |                                   |                     |                                 |                |
| 1. Profile 🗇                                            | First Name *          | Middle Name                      | Last Name *                       | Suffix              | USER TO: EDITIVISION            | 0.12970        |
| 2. Supervisor / Agency                                  | Demo ×                | ]                                | Cert42                            |                     |                                 |                |
| 3. Roles                                                | Home Org              |                                  |                                   |                     | Grade/Rank *                    |                |
| 4. Justification                                        | On the User Profile p | age, review and verify the infor | mation. If it is not current, the | information ***     | 81                              | _              |
| 5. Summary                                              | Email*                | time. When an the information    | The accurace, click the Next but  | ton.                |                                 |                |
| 6. Agreement                                            | Ihcaci01              |                                  |                                   |                     |                                 |                |
|                                                         | Commerci              |                                  |                                   | phone               |                                 |                |
|                                                         | 904-596-1512          | Decimation t                     |                                   |                     |                                 |                |
|                                                         | OTHER ¥               | MILITARY                         | ×                                 |                     |                                 |                |
|                                                         |                       |                                  |                                   |                     |                                 | _              |
|                                                         | Next                  |                                  |                                   |                     |                                 |                |

On the User Profile page, review and verify the information. If it is not current, the information can be updated at this time. When all the information is accurate, click the Next button.

| DIFF                   | My Account Help -              |                                         |                             | LUser : Demo Cert42            | L Status: Active            | × Logou         |
|------------------------|--------------------------------|-----------------------------------------|-----------------------------|--------------------------------|-----------------------------|-----------------|
| Procurement Integrated |                                |                                         |                             |                                | esoful Logon Date: 2018/11/ | 28 15:03:27 EST |
|                        |                                |                                         |                             |                                |                             |                 |
|                        |                                |                                         |                             |                                |                             |                 |
|                        | Additional Profile Information |                                         |                             |                                | User ID: EDIP193            | 01002970        |
|                        | Supervisor Information         |                                         |                             |                                |                             |                 |
| ncy 🗘                  | First Name*                    | Last Name *                             | Job Title *                 |                                |                             |                 |
|                        | John                           | Doe                                     | supervisor                  |                                |                             |                 |
|                        |                                |                                         |                             |                                |                             |                 |
|                        | Email*                         | Email* Confirm Email*                   |                             |                                |                             |                 |
|                        | dbuilder4@gmail.com            | dbuilder4@gmail.com dhuilder4@gmail.com |                             |                                |                             |                 |
|                        | DSN Telephone On the           | Additional Profile Information          | page, verify the informatio | n and update as necessary.     |                             |                 |
|                        |                                |                                         |                             |                                |                             |                 |
|                        |                                |                                         |                             |                                |                             |                 |
|                        | Agency Information             |                                         |                             |                                |                             |                 |
|                        |                                |                                         |                             |                                |                             |                 |
|                        | Agency Name *                  | Address *                               |                             |                                |                             |                 |
|                        | Agency CACI                    | 50 North Laura Street                   |                             | Ç                              |                             |                 |
|                        | City*                          | State *                                 | Zip *                       | Country *                      |                             |                 |
|                        | Jacksonville                   | FL.                                     | 32202                       | United States of America (the) | ~                           |                 |
|                        | Organization                   | Office Symbol                           |                             |                                |                             |                 |
|                        |                                |                                         |                             |                                |                             |                 |

On the Additional Profile Information page, verify the information and update as necessary.

## Step 7

|          | Confirm E                | Email !                                                                            |                                                                               |                                                                                                    |
|----------|--------------------------|------------------------------------------------------------------------------------|-------------------------------------------------------------------------------|----------------------------------------------------------------------------------------------------|
|          |                          |                                                                                    |                                                                               |                                                                                                    |
| P        | hone !                   | Extension                                                                          | Intl Country Code and Phone !                                                 |                                                                                                    |
|          |                          |                                                                                    |                                                                               |                                                                                                    |
|          |                          |                                                                                    |                                                                               |                                                                                                    |
|          |                          |                                                                                    |                                                                               |                                                                                                    |
|          |                          |                                                                                    |                                                                               |                                                                                                    |
|          |                          | h                                                                                  |                                                                               |                                                                                                    |
| tion     |                          |                                                                                    |                                                                               | -1                                                                                                    |
|          | ddrore !                 |                                                                                    |                                                                               |                                                                                                    |
|          |                          |                                                                                    |                                                                               |                                                                                                    |
| Once the | information is complete, | click the <b>Next</b> button.                                                      |                                                                               |                                                                                                    |
|          | Georgia                  | ¥ 32413                                                                            | United States of America (the)                                                |                                                                                                    |
|          |                          |                                                                                    |                                                                               |                                                                                                    |
|          | mce symbol               |                                                                                    |                                                                               |                                                                                                    |
|          |                          |                                                                                    |                                                                               |                                                                                                    |
|          | ation A                  | ation<br>Address*<br>Once the information is complete,<br>Georgia<br>Office Symbol | ation<br>Address*<br>Once the information is complete, click the Next button. | ation Address* Once the information is complete, click the Next button. Georgia V 32413 Livited States of America (the) Office Symbol |

Once the information is complete, click the Next button.

| Add Roles                            | Roles                                                                                                    | User 8D: raylangivers                                  |
|--------------------------------------|----------------------------------------------------------------------------------------------------|--------------------------------------------------------|
| 1. Profile                           | Implie         Select One or More Roles from the list below           Implie         Select The appropriate Application from the list below           (Ctrl+Click)         Ctrl+Click            | Step 3 Click 'Add Roles'                               |
| 2. Supervisor / Agency<br>3. Roles 🛈 | PC - Purchase Card User Roles for PC CRB - Contrast Deficiency Reporting Agency/Organization Program Coordinator (A/OPC)                                                                         | + Add Roles                                            |
| 4. Justification                     | CDN - Contract Detections Proportions<br>CEDNS - Corporate Electronic Document Management System<br>CLOSEOUT - Contract Closeout<br>CLOSEOUT - Contract Closeout<br>CLOSEOUT - Contract Closeout |                                                        |
| 5. Summary                           | CONT - Contracting Information Technology<br>EDA - Electronic Data Access                                                                                                    | •                                                      |
| 6. Agreement                         | FedMail<br>eMIPR - Military Interdepartmental Purchase Request<br>GFP - Government Furnished Property in                                                                                         |                                                        |
|                                      | JUID Registry<br>JAM - Joint Appointment Module<br>MRS - Management Reporting System                                                                                                    |                                                        |
|                                      | PALT PALTS Protect Tracker PC-Parchase Card PC-tracker                                                                                                    |                                                        |
|                                      | PIEE - Administrative Support PIEE - Procurement Integrated Enterprise Environment PIPUL - Procurement Process Model I Integra Symbol in                                                         | ndicates situational entry, at least one is required.  |
|                                      | SOL-Solicitation<br>SPM - Surveillance and Performance Monitoring Module                                                                                                    | <ul> <li>Asterisk indicates required entry.</li> </ul> |

On the roles page, select the PC (Purchase Card) application.

# Step 9

| Adfale     Image: Constraint of the properties of the properties of the prop | 6.11.0 Procurement Integ                                                            | <b>L</b><br>rated<br>ment                                                                                                    | Last Successful Legen Date: 2022/03/11 15:07:05 UTC<br>Last Unsuccessful Legen Attempt: 2022/03/11 15:04:37 UTC |
|----------------------------------------------------------------------------------------------------|-------------------------------------------------------------------------------------|----------------------------------------------------------------------------------------------------|----------------------------------------------------------------------------------------------------|
| Summary A Agreement betw: <u>Distantional Review</u> A Agreement Bees Cline Attractions Repeat Resp: 164 Again To vane add coases to any other applications. Repeat Steps 15 4 Again To vane add coases to any other applications. Repeat Steps 16 4 Again To vane add coases to any other applications. Repeat Steps 164 Again To vane add coases to any other applications. Repeat Steps 164 Again To vane add coases to any other applications. Repeat Again To vane add coases to any other applications. Repeat Again To vane add coases to any other applications. Repeat Again To vane add coases to any other applications. Repeat Again To vane add coases to any other applicat                                                                                                    | Add Roles<br>1. Profile<br>2. Supervisor / Agency<br>3. Roles ©<br>4. Justification | Roles  Roles Roles Roles  Roles  Roles  Roles  Roles  Roles  Roles  Roles  Roles  Roles  Roles  Roles  Roles  Roles  Roles  Roles  Roles  Roles  Roles  Role | Ute 10 retrepose<br>Song 2 Click Yeak Roles'<br>CC                                                              |
| Next      Providue     Disign      Symbol indicates situational entry, at least one is required.     *Attentik indicates required entry.                                                                                                    | 5. Summary<br>6. Agreement                                                          | below.         Data Mining Reviewer           CPC Tables that devolution & and the consistence of the applicable applications           CPC Tables that the consistence of the applicable applications           CPC Tables that the consistence of the applicable applications           CPC Tables that the consistence of the applicable applications           CPC Tables that the consistence of the applicable applications           CPC Tables that the consistence of the applicable applications of the consistence of the applicable applications in the PIEE Role List Matrix.                                                                                                    |                                                                                                    |
|                                                                                                    |                                                                                     | > Nod. 《 Previous 0 Holp<br>1 Symbol                                                                                                    | l indicates situational entry, at least one is required.<br>* Asterisk indicates required entry.                |

| 6.11.0 Procurement Integra                   | E.<br>eos                                                                                                    | Last Successful Legen Date: 2022/03/11 15:07:05 UTC<br>Last Unnuccessful Legen Attempt: 2022/03/11 15:06:57 UTC |  |
|----------------------------------------------|----------------------------------------------------------------------------------------------------|----------------------------------------------------------------------------------------------------|--|
| Add Roles                                    | Roles                                                                                                    | User ID: replangivens                                                                                           |  |
| 2. Supervisor / Agency                       | Step1 Select the appropriate Application from the list below (Cri+Click)                                                                                                    | Step 2. Click 'Add Roles'                                                                                       |  |
| 3. Roles 🕲<br>4. Justification<br>5. Summary | PC-Pardwate Card<br>Piece Rev Jewice Rev Card Functional Capability, and<br>role in step 2, you will be granted access to the applicable<br>purchase card applications. These will be displayed in Step 2<br>below.                                | -) + Add Roles                                                                                                  |  |
| 6. Agreement                                 | If you need access to any other applications           If you need access to any other applications, Rupeat Steps 1 to 4 again           You can view a first of all PIEE roles and their descriptions and functions in the PIEE Role List Matrix. |                                                                                                    |  |
|                                              | Next CProvidue O Help                                                                                                    |                                                                                                    |  |
|                                              | Sele<br>Role Select the ABO role that is available because of the ABO role that is available because of the Add Roles button to continue the registration.                                                                                         | he Nomination. Click the                                                                                        |  |

Select the A/BO role that is available because of the Nomination. Click the Add Roles button to continue the registration. Select the ABO role that is available because of the Nomination. Click the Add Roles button to continue the registration.

#### Step 9

| 1. Profile     Image: Select the appropriate Application from the list below.     Image: Select the appropriate Application from the list below.     Image: Select the appropriate Application from the list below.     Image: Select the appropriate Application from the list below.     Image: Select the appropriate Application from the list below.       2. Supervisor / Agency     The Select the appropriate Application from the list below.     Image: Select the appropriate Application from the list below.     Image: Select the appropriate Application from the list below.       3. Roles 'D     The Select the Applications from the displayed in Select the application from the displayed in Select the application from the displayed in Select the application from the displayed in Select the Application from the displayed in Select the Application from the displayed in Select the application from the displayed in Select the Application from the displayed in Select the Application from the Decempting from the Application from the Application from                                                                                                    |
|----------------------------------------------------------------------------------------------------|
| 2. Supervisor / Agency PC - Purchase Card User Roles for PC - Purchase Card User Roles for PC - Purchase Card Functional Capability, and Activity of the Purchase Card Functional Capability, and Carabon for Purchase Card Functional Capability, and Purchase Card Functional Capability, and Purchase Card Functis, and Purchase |
| A. Justification     A. Justification     A. J     |
| 5. Summary Below. Data Mining Reviewer<br>GPC Datasating/Accounting Authority/GPC Data                                                                                                    |
|                                                                                                    |
| 6. Agreement Step 4 Fill out the required information for the applicable applications                                                                                                    |
| <ul> <li>If you need access to any other applications. Repeat Steps 1 to 4 again</li> <li>You can view a list of all PIEE roles and their descriptions and functions in the PIEE Role List Matrix.</li> </ul>                                                                                                    |
| > Next < Previous ● Help                                                                                                    |

| PIEE<br>Procurement Integrated<br>Enterprise Environment                | ✿ My Account Help-                                                                                                    | User : Demo Cert42 Lat Status: Active X Log<br>Last Soccessful Logon Date: 2018/13/20 15:03:27 |
|-------------------------------------------------------------------------|----------------------------------------------------------------------------------------------------|------------------------------------------------------------------------------------------------|
| Add Roles<br>1. Profile<br>2. Supervisor / Agency                       | The role has been added to the Role Summary section. Click the <b>Next</b> button to continue the registration.                                                                                                    | aur to townshadne<br>aus Citck: Add Roles'<br>▲ Add Roles                                      |
| 3. Roles <sup>C</sup><br>4. Justification<br>5. Summary<br>6. Agreement | Bunk         FB out the required information for the applicable applications           Roles Summary                                                                                                    | ·                                                                                              |
|                                                                         | Application         III         Boole         III         Location Code * yee           PC LMM [INNSS         Approving/tilling Official (A/IRO)         DxDAxC         N66498           Browing 150 of 1 entries         Strong 150 of 1 entries         N66498 | ij Extension jj Group jj Action jj<br>N/A Delete                                               |
|                                                                         | Tour new laces is any other appendixed, repeak strips 1 to 4 again     Tour      Constant     Constant     Constant     Constant                                                                                                    | ! Symbol indicates situational entry, at least one is require                                  |

The role has been added to the Role Summary section. Click the Next button to continue the registration.

#### Step 11

|                                          | E ♥ My Account Help- LUser: LStatus: Active ¥ Logo                                                                                                    |
|------------------------------------------|----------------------------------------------------------------------------------------------------|
| 6.17.1 Procurement In<br>Enterprise Envi | Any existing training in the user's profile will be populated on the Training page. If necessary, the user will<br>be prompted to enter any required training courses that have not been previously added to their profile. |
| Add Roles                                | Training Uver ID:                                                                                                    |
| 1. Profile                               | Warning: or DoD 1 (CLG 0010) is a required training course. X                                                                                                    |
| 2. Supervisor / Agency<br>3. Roles       | Course Type Component Course Name Completion Date Certificate Frequency Due Date Hours Provider Source Action                                                                                                    |
| 4. Training ∜u<br>5. Justification       | Cf Add Training -      > Next       C Previous      Help                                                                                                    |
| 6. Summary                               |                                                                                                    |
| 7. Agreement                             | To add training courses, select the <b>Add Training</b> dropdown menu.                                                                                                    |
|                                          | *Asterisk indicates required entry                                                                                                    |
|                                          |                                                                                                    |

Any existing training in the user's profile will be populated on the Training page. If necessary, the user will be prompted to enter any required training courses that have not been previously added to their profile. To add training courses, select the Add Training dropdown menu.

| 6.17.1 Procurement Int<br>6.17.1 Enterprise Enviro                                                  | Second Help-                                                                                                    | LUser: Status: Active X Logout                                                                          |
|----------------------------------------------------------------------------------------------------|----------------------------------------------------------------------------------------------------|----------------------------------------------------------------------------------------------------|
| Add Roles<br>1. Profile<br>2. Supervisor / Agency<br>3. Roles<br>4. Training St<br>5. Justification | Training         • Warning: or DuD 1 (CLG 0010) is a required training course.         Course Type       Component         Course Type       Component         Course Type       Component         Course Type       Omponent         Course Type       Omponent         Course Type       Omponent         Course Type       Omponent         Course Type       Omponent         Course Type       Omponent         Course Type       Omponent         Course Type       Omponent         Course Type       Omponent         Course Type       Next         Previous       Help         Add GPC Training       Omponent | Vert®<br>X<br>Frequency Due Date Hours Provider Source Action                                           |
| 6.Summary<br>7.Agreement                                                                            | Select the Add GPC Training button.                                                                                                    | ! Symbol indicates situational entry, at least one is required.<br>* Asterisk indicates required entry. |

Select the Add GPC Training button.

# Step 13

| .17.1 Procurement Integrated<br>Enterprise Environment | Add Training The Add Training modal is displayed. Co | omplete all required fields.        | Successful Logon Date: 2023/08/31 15:36:22 U |
|--------------------------------------------------------|------------------------------------------------------|-------------------------------------|----------------------------------------------|
|                                                        | Course Type *                                        |                                     |                                              |
|                                                        | Component Specified                                  |                                     |                                              |
| Add Roles                                              | Component *                                          |                                     |                                              |
| 1. Profile                                             | - Select -                                           | ~                                   | ce Action                                    |
| Supervisor / Agency                                    | Course *                                             |                                     |                                              |
| . Roles                                                | - Select -                                           | ~                                   |                                              |
| l. Training ூ                                          | Certificate *                                        |                                     | _                                            |
| 5. Justification                                       | CHAODET HEM                                          |                                     |                                              |
| i. Summary                                             | Completion Date * Frequency * Hours                  | Provider                            |                                              |
| Agreement                                              | When finished adding training informat               | tion, select the <b>Add</b> button. |                                              |
|                                                        | Cancel                                               |                                     | t one is required                            |

The Add Training modal is displayed. Complete all required fields. When finished adding training information, select the Add button.

| Enterprise Enviro                  | nment                  | he training course infor                        | mation wi              | ill be display | ed on the   | Training  | page. The  | user    |            |       |          |      |
|------------------------------------|------------------------|-------------------------------------------------|------------------------|----------------|-------------|-----------|------------|---------|------------|-------|----------|------|
| Add Roles                          | Training               | ay edit or delete the info                      | ormation               | using the Ad   | tion butt   | ons.      |            |         |            |       | Jser ID: |      |
| 1. Profile                         | Course Type            | Component                                       | Course                 | Completion     | Certificate | Frequency | Due Date   | Hours P | rovider So | urce  | Action   |      |
| 2. Supervisor / Agency<br>3. Roles | Component<br>Specified | DEFENSE CONTRACT<br>MANAGEMENT AGENCY<br>(DCMA) | DoD 1<br>(CLG<br>0010) | 2023/08/01     | 1.docx      | 2 Years   | 2025/07/31 |         | M          | anual | Delete   | View |
| 4. Training D                      | 🕑 Add Train            | ning • 🔹 Next < Pro                             | evious                 | a<br>Help      |             |           |            |         |            |       |          |      |
| 6. Summary                         |                        |                                                 |                        | -              |             |           |            |         |            |       |          |      |

The training course information will be displayed on the Training page. The user may edit or delete the information using the Action buttons. Select the Next button to continue.

#### Step 15

|                        | ♥ My Account Help -                                                                                                    | LUser : Demo Cert42 LStatus: Active Klagout                               |
|------------------------|----------------------------------------------------------------------------------------------------|---------------------------------------------------------------------------|
| Add Roles              | Justification / Attachments                                                                                                    | User 10: EDI199001002970                                                  |
| 1. Profile             | Provide justification for access and upload any necessary attachments.                                                                                                    |                                                                           |
| 2. Supervisor / Agency | Justification *                                                                                                    |                                                                           |
| 3. Roles               | I need this for testing                                                                                                    |                                                                           |
| 4. Training            |                                                                                                    |                                                                           |
| 5. Justification O     | Attachments Browen Upted                                                                                                    |                                                                           |
| 7. Agreement           | wome Procurement Integrated Enterprise Environment is designated for Sensitive Unclassified Information ONLY. Do NOT enter classified Information in this system.                                                                                                    |                                                                           |
|                        | Criticola      Criticola      C | stifications are mandatory when<br>er the Justification here and any et m |

The Justification and Attachments page is displayed. Justifications are mandatory when registering for new roles. Attachments are optional. Enter the Justification here and any Attachments and then click the Next button.

| PIEE<br>Province inductor<br>Compare Controlment | Or My Account Help -                 |                                                              |                                                                                                    | L User : De                     | nmo Cert42 L Status: Active X Logout |
|--------------------------------------------------|--------------------------------------|--------------------------------------------------------------|----------------------------------------------------------------------------------------------------|---------------------------------|--------------------------------------|
| Add Roles                                        | Registration Summary - Please V      | erify All the information                                    |                                                                                                    |                                 | User ID: (DiP19301002970             |
| 1. Profile                                       | User Information                     | User Profile                                                 |                                                                                                    |                                 | @ Edit                               |
| 2. Supervisor / Agency                           | User ID EDIP19301002970              | First Name *<br>Demo                                         | Middle Name                                                                                                    | Last Name *<br>Cert42           | Suffix                               |
| 3. Roles                                         | User Government<br>Type              | Home Organization DoDAAC/FEDAAC*                             | Organization *                                                                                                    | Job Series * Job                | Title *                              |
| 4. Training                                      | Login Software<br>Method Certificate | N64498                                                       | NAVY                                                                                                    | 1001 Y Ge                       | eneral Arts And Informatic           |
| 5. Justification                                 |                                      | Grade/Rank *<br>81                                           |                                                                                                    |                                 |                                      |
| 6. Summary ℃                                     |                                      | Email *                                                      | Cyber Awareness Training Date *                                                                                                    |                                 |                                      |
| 7. Agreement                                     |                                      | Ihcaci0110@gmail.com                                         | 2018/09/26                                                                                                    |                                 |                                      |
|                                                  | Т                                    | he <b>Registration Summary</b> pany updates are needed, retu | age is displayed. Review the in rn to the section to make the                                                                                                    | nformation. If<br>update there. |                                      |
|                                                  | Supervisor Information               |                                                              |                                                                                                    |                                 | 🕑 Edit                               |
|                                                  | First Name*<br>John                  |                                                              |                                                                                                    | itreet                          |                                      |
|                                                  | Email*                               |                                                              |                                                                                                    |                                 | Zip* Country*                        |
|                                                  | dbuilder4@gmail.com                  |                                                              | or the second second se |                                 | 32202 United States of Ame V         |
|                                                  | DSN Telephone Pho                    | me! Extension In<br>P                                        | ntl Country Code and Organization<br>hone !                                                                                                    | Office Symbol                   |                                      |
|                                                  |                                      |                                                              | 001-12-845-1623                                                                                                    |                                 |                                      |

The Registration Summary page is displayed. Review the information. If any updates are needed, return to the section to make the update there.

### Step 17

| 3. Roles<br>4. Training<br>5. Justification<br>6. Summary O | User<br>Type<br>Login<br>Method | Government<br>Software<br>Certificate | Hom<br>N6-<br>Grad<br>81<br>Ema | e Organization<br>1498<br>de/Rank *             | DoDAAC/FEDA               | AC*                       | Organization '<br>NAVY<br>Cyber Awarer | ess Traini | vg Date *                   | Job Series*<br>1001 | v                          | Job Title *<br>General Arts A | und Informatic                                                 |                              |
|-------------------------------------------------------------|---------------------------------|---------------------------------------|---------------------------------|-------------------------------------------------|---------------------------|---------------------------|----------------------------------------|------------|-----------------------------|---------------------|----------------------------|-------------------------------|----------------------------------------------------------------|------------------------------|
| 7. Agreement                                                |                                 |                                       | Ihci<br>Corr<br>904             | ici0110@gmail.<br>imercial Telept<br>I-596-1512 | com<br>one !              |                           | 2018/09/26<br>Extension                | lnti C     | ountry Code and Phone !     |                     | Mobile Teleph              | one                           | DSN Telephone                                                  |                              |
|                                                             |                                 |                                       | Citia                           | <b>xenship *</b><br>HER                         |                           | Ý                         | Designation *<br>MILITARY              |            | ~                           |                     |                            |                               |                                                                |                              |
|                                                             | Supervisor I                    | nformation                            |                                 |                                                 |                           |                           |                                        | 🖉 Edit     | Agency Information          |                     |                            |                               |                                                                | <b>G</b> Edit                |
|                                                             | First Name<br>John              | •                                     | Last Name*<br>Doe               |                                                 | Job Title •<br>supervisor |                           |                                        |            | Agency Name*<br>Agency CACI | Addr<br>50 N        | ess *<br>orth Laura Street |                               |                                                                |                              |
|                                                             | Email •<br>dbuilder4(           | gmail.com                             |                                 |                                                 |                           |                           |                                        |            | City *<br>Jacksonville      | State<br>FL         | •                          | Zip*<br>32202                 | Country*<br>United States of Am                                | .v.                          |
|                                                             | DSN Telepi                      | hone                                  | Phone !                         |                                                 | Extension                 | Intl Co<br>Phone<br>001-1 | untry Code and<br>!<br>2-845-1623      |            | Organization                | Offic               | e Symbol                   |                               |                                                                |                              |
|                                                             | User Roles                      |                                       |                                 |                                                 |                           |                           |                                        |            |                             | () Edit             |                            |                               |                                                                |                              |
|                                                             | Role                            |                                       |                                 | Location C                                      | ode Type                  | Location Co               | de Exte                                | nsion      | Group                       |                     |                            |                               |                                                                |                              |
|                                                             | Approving/                      | Billing Official (A/BC                | 0                               | DoDAAC                                          |                           | N64498                    |                                        |            | Navy, Department of the     |                     |                            |                               |                                                                |                              |
|                                                             | > Next                          | < Previou:                            |                                 | Aft<br>cor                                      | er verifyir<br>Itinue.    | ng the ini                | formatio                               | n is a     | curate, click th            | ie Next b           | utton to                   |                               |                                                                |                              |
|                                                             |                                 |                                       |                                 |                                                 |                           |                           |                                        |            |                             |                     |                            | nbol indicates                | situational entry, at least one i<br>* Asterisk indicates requ | is required.<br>iired entry. |

After verifying the information is accurate, click the Next button to continue.

| PIEE<br>Preserveneel Independent<br>Enterprise Environment                                                          | ✿ My Account Help                                                                                                    |                                                                                                    | LUser : Demo Cert42 LStatus: Active X Logout<br>Lat Surrend Luger Set: 21581328 358827337                                                                                                    |  |  |  |
|----------------------------------------------------------------------------------------------------|----------------------------------------------------------------------------------------------------|----------------------------------------------------------------------------------------------------|----------------------------------------------------------------------------------------------------|--|--|--|
| Add Roles                                                                                                    | Agreement                                                                                                    |                                                                                                    | User ID: ED:P1930:502970                                                                                                    |  |  |  |
| 1. Profile<br>2. Supervisor / Agency<br>3. Roles<br>4. Training<br>5. Justification<br>6. Summary<br>7. Agreement © | Statement of Accountability Agreement<br>Junderstand my deligition to protect my parswor<br>Jandard Handlard Pictuation (January 1996)<br>Security and Pictua Security and Pictuation (January 1996)<br>The U.S. Government called in the Control Pictuation<br>of the U.S. Government called in the Control<br>Communications using and the Control<br>Communications using and the Control<br>Communications using and the Control<br>Pictuation of the Control Pictuation (January 1997)<br>In side communications using and the Control<br>pictuation of the Control Pictuation (January 1997)<br>In Security and Control Pictuation (January 1997)<br>In Security (January 1997) In Security (January 1997)<br>In Security (January 1997) In Security (January 1997)<br>In Security (January 1997) In Security (January 1997)<br>In Security (January 1997) In Security (January 1997)<br>In Security (January 1997) In Security (January 1997)<br>In Security (January 1997) In Security (January 1997)<br>In Security (January 1997) In Security (January 1997)<br>In Security (January 1997) In Security (January 1997)<br>In Security (January 1997) In Security (January 1997)<br>In Security (January 1997) In Security (January 1997)<br>In Security (January 1997) In Security (January 1997) In Security (Januar | valuer tilfsaks. I assume the responsibility for the data<br>in TV AII DO Information System Unite Agreements<br>and the AII DO Information System Unite Agreements<br>and monitors communications on this information system<br>personent introduction (TA), taxe enforcement II.0.1.<br>In personent introduction (TA), taxe enforcement II.0.1.<br>In the Arrange Agreement II.0.1.<br>In the Arrange Agreement II.0.1.<br>In the | and system I am granted access to I will not exceed my authorized access.  In any 2006 In any 2006 In |  |  |  |
|                                                                                                    | By signing below, I accept the System User Age                                                                                                    | reement and Rules of Behavior / Acceptable Use Poli                                                                                                    | cy                                                                                                    |  |  |  |
|                                                                                                    | Signature Date                                                                                                    | Government Organization *                                                                                                    | Click the Signature button to sign the Statement of                                                                                                    |  |  |  |
|                                                                                                    | 2018/11/28                                                                                                    | N64498                                                                                                    | Accountability Agreement, indicating you have read and                                                                                                    |  |  |  |
|                                                                                                    | agree.                                                                                                    |                                                                                                    |                                                                                                    |  |  |  |
|                                                                                                    | Previous     OHelp                                                                                                    |                                                                                                    |                                                                                                    |  |  |  |

Click the Signature button to sign the Statement of Accountability Agreement, indicating you have read and agree.

#### Step 19

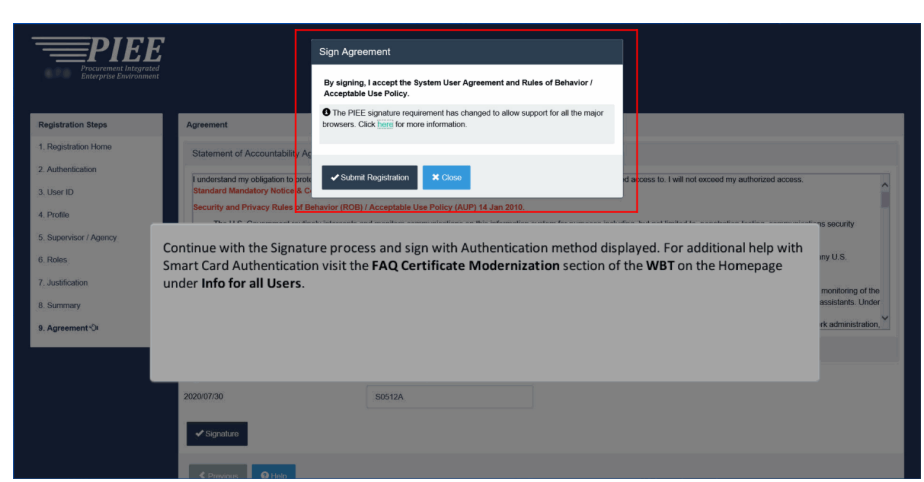

Continue with the Signature process and sign with Authentication method displayed. For additional help with Smart Card Authentication visit the FAQ Certificate Modernization section of the WBT on the Homepage under Info for all Users.

| Success                                                                                                    | A Success page will be displayed indicating the roles that have been added.                                                                                                    |
|----------------------------------------------------------------------------------------------------|----------------------------------------------------------------------------------------------------|
| You have successfully added roles for the following applications:                                                                                                    |                                                                                                    |
| IAPLETO Guadantiment Module     PC - Purchase Card                                                                                                    |                                                                                                    |
| tooli approval tequescitor your new roles, win novi go o your super visio/ sportsol for approval, once y<br>go to an administrator for approval. Once your roles have been activated by an administrator, you will i | you have usen applicable to your supervised, sported, you ministerie an initial insurance of the instrument of the supervised applicable, and user to be applicable applicable applica |
| <b>♠</b> Home                                                                                                    |                                                                                                    |
|                                                                                                    |                                                                                                    |
| Based on the information on the to the <b>Supervisor</b> to approve to                                                                                                    | ne <b>Additional Profile Information</b> page, an email will be sent<br>the role request.                                                                                                    |
|                                                                                                    |                                                                                                    |
|                                                                                                    |                                                                                                    |

A Success page will be displayed indicating the roles that have been added. Based on the information on the Additional Profile Information page, an email will be sent to the Supervisor to approve the role request.

#### Step 21

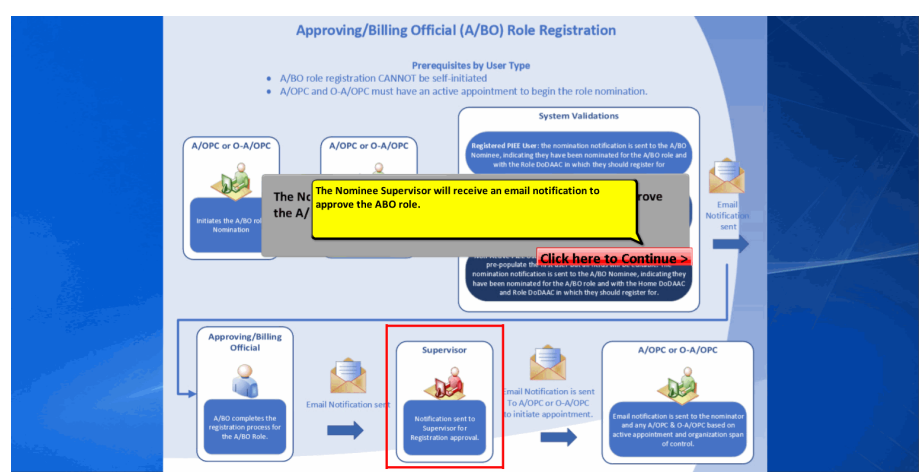

The Nominee Supervisor will receive an email notification to approve the ABO role. The Nominee Supervisor will receive an email notification to approve the A/BO role.

| Cutyons A Constraint of Constraint of Constr |
|----------------------------------------------------------------------------------------------------|
| Darle Braynel Cont Rep: 5 Nam Epp 5 Editing 2xxxx Approve Access Request for Damo Certif2                                                                                                    |
| This email was generated in a Jas TIST 5.12.3 environment. If you are a PIGOUCTICN user, then please ignore it.                                                                                                    |
| Government user Demo Cert42 has requested access to the following applications :                                                                                                    |
| PC - Approxing/Billing Official (A/Itio) for Location Code: NM4888                                                                                                    |
| Trus approval as the segmentarylycones in required.<br>Trus have 72 percess, at the greet the in the badrow will require a finding and and the sent to prove with a new loak,<br>true show for approve the the new of at the finding approximate, Deene Certify's request for access will be registed after 12/20/2018.                                                                                                    |
| Please use the link block and follow the step provided to approve of any the request.<br>https://putr.ca.org.com/partial/application-blocken-blocken                                                                                                    |
| THIS IS A SYSTEM GENERATED EMML MESSAGE, PLANE OD NOT RESPOND TO THIS EMML.                                                                                                    |
| The email sent to the <b>Appointee Supervisor</b> will have a link for approving the role request. As the <b>Supervisor</b> , click the link to approve the role.                                                                                                    |
|                                                                                                    |
|                                                                                                    |

The email sent to the Appointee Supervisor will have a link for approving the role request. As the Supervisor, click the link to approve the role.

#### Step 23

| 5.12.2 Frocurences                                                                                                    | EEE<br>st. fl. daggrated<br>St. driversonment                                                                                             |                                                                                                    |                                                                  |                                                       |                                         |
|----------------------------------------------------------------------------------------------------|----------------------------------------------------------------------------------------------------|----------------------------------------------------------------------------------------------------|------------------------------------------------------------------|-------------------------------------------------------|-----------------------------------------|
| Approval/Denial for Application Re                                                                                                    | lequest                                                                                                    |                                                                                                    |                                                                  |                                                       |                                         |
| Please review the applicant's<br>supplemental justification, is accurately accurately ac | information and verify that the justificat<br>ate. Then click the Submit button.                                                          | tion is complete and valid. If it is not, additional information may be ad                         | dded in the text box below. Once you have finished               | , check the box saying you approve the user and agree | e that the justification, including any |
| Applicant Requesting Access                                                                                                    | s - Demo Cert42                                                                                                    |                                                                                                    |                                                                  |                                                       | Q View Account Justification            |
| Email<br>Organization<br>Job Title<br>Commercial Telephone<br>Grade/Rank<br>Citizenship                                                                                                    | Ilhcacl0110@gmail.cor<br>NAVY<br>General Arts And Info<br>61<br>ested roles based on the justificat<br>dditional information" to view eac | The <b>Approval or Denial</b> for Applicat<br>regarding the registering user and t<br>information. | ion Request page is display<br>heir information. The <b>Supe</b> | ved with information<br>rvisor will review the        |                                         |
| Independent Role Approvals                                                                                                    |                                                                                                    |                                                                                                    |                                                                  |                                                       |                                         |
| Application                                                                                                    | Role                                                                                                    | Group Name                                                                                         | Location Code/Extension                                          | Additional Information                                | Action                                  |
| PC   JAM   BANKS                                                                                                    | Approving/Billing Official (A/BO                                                                                                    | ) Navy, Department of the                                                                          | N64498/NA                                                        | Q.View                                                | · · ·                                   |
| Step 2 (Optional) Enter additional just<br>Additional Justification if Needed                                                                                                    | tification for the approval of the role                                                                                                   | es above.                                                                                          |                                                                  |                                                       |                                         |

The Approval or Denial for Application Request page is displayed with information regarding the registering user and their information. The Supervisor will review the information.

| Applicant Requesting Acces                                                              | is - Demo Cert42                                                                                                    |                                                                                                    |                                              |                              | Q View Account Justification |  |  |
|-----------------------------------------------------------------------------------------|----------------------------------------------------------------------------------------------------|----------------------------------------------------------------------------------------------------|----------------------------------------------|------------------------------|------------------------------|--|--|
| Email<br>Organization<br>Job Title<br>Commercial Telephone<br>Grade/Rank<br>Citizenship | Ihcaci0110@gmail.com 22<br>NAVY<br>General Arts And Information<br>904-596-15<br>81<br>OTHER                                                             | After reviewing the information, the Supervisor will select <b>Approve</b> or <b>Reject</b> from the action dropdown.      |                                              |                              |                              |  |  |
| Step1 Approve or Reject the required Click the "View" link under "/                     | ested roles based on the justification supplied.<br>Additional information" to view each role's justifi                                                  | cation and any other additional information for the                                                                        | role.                                        |                              |                              |  |  |
| Independent Role Approvals                                                              |                                                                                                    |                                                                                                    |                                              |                              |                              |  |  |
| Application                                                                             | Role                                                                                                    | Group Name                                                                                                    | Location Code/Extension                      | Additional Information       | Action                       |  |  |
| PC   JAM   BANKS                                                                        | Approving/Billing Official (A/BO)                                                                                                    | Navy, Department of the                                                                                                    | N64498/NA                                    | Q <sub>Max</sub>             | Approve<br>Reject            |  |  |
| Additional Justification if Needeo                                                      | 1                                                                                                    |                                                                                                    |                                              |                              |                              |  |  |
| Step 3 Check the box to indicate the Check this box to indicate that                    | you consent with what has been requested and the<br>you have read the user's justification for accord<br>ne request approval and digitally sign this for | e ketification succiled is accurate.<br>Enter <b>Additional Justifications</b><br>Justifications, then click the <b>Su</b> | as needed. Check the box <b>bmit</b> button. | indicating that you have rea | d the user's                 |  |  |
| Submit O Cancel                                                                         | ӨНер                                                                                                    |                                                                                                    |                                              |                              |                              |  |  |

After reviewing the information, the Supervisor will select Approve or Reject from the action dropdown. Enter Additional Justifications as needed. Check the box indicating that you have read the user's Justifications, then click the Submit button.

#### Step 25

| Success                                 |                                                                                                    |  |
|-----------------------------------------|----------------------------------------------------------------------------------------------------|--|
| You have successfully finished the appl | can't's application process. Have a nice day!                                                          |  |
| <b>≜</b> Home                           |                                                                                                    |  |
|                                         |                                                                                                    |  |
|                                         | A Success page will be displayed after the Supervisor has completed the Nominee's application process. |  |
|                                         |                                                                                                    |  |
|                                         |                                                                                                    |  |
|                                         |                                                                                                    |  |

A Success page will be displayed after the Supervisor has completed the Nominee's application process.

| Culpture And Culpture Tayle State Culpture Tayle State Culpture Tayle St |
|----------------------------------------------------------------------------------------------------|
| All -Group - Unread + Up + - Alleria Phalong<br>Quick Steps (5 Move Tag + Ching Zone)                                                                                                    |
| AMA Approximate Required for Approving Billing Official (A/BO) Role                                                                                                    |
| This email was generated in a Jan TIST 5.12.2 environment. If you are a RIGOLUTION user, then please ignore it.                                                                                                    |
| You have norminated Damo Cert42 for the Approxing/Billing Official (A/BO) role. This role requires an active Approxing/Billing Official Appairtment in the joint Appointment Modela (JAM) before the role can be activated by a Group Administrator (GAM).                                                                                                    |
| You can initiate the Approxing/Billing Official Appointment workflow process within the Procument integrated Enterprise Environment (PEE) by following these steps:                                                                                                    |
| Step 1: Login in the Procurement Integrated Enterprise Environment (PIEE) application then access the Approxing/Billing Official Appointment in the Joint Appointment Module (JAM) by selecting the "Create Appointment" menu option.                                                                                                    |
| Step 2: Enter the appointment information then submit the appointment to the designated appointing Authority (DDS77 AA) for eproval.                                                                                                    |
| If you are the nominee, this email is for informational purposes only and you have no action at this time.                                                                                                    |
| NOTE: This email service is outbound only. We are unable to receive and process replice to this mailbox.                                                                                                    |
|                                                                                                    |
|                                                                                                    |
| An email no. An email notification is sent to the <b>Nominee</b> for informational purposes only and no action is needed. The <b>Nominator Nominator</b> will also receive the email informing them they can now initiate the <b>ABO Appointment</b> process.                                                                                                    |
|                                                                                                    |
|                                                                                                    |

An email notification is sent to the Nominee for informational purposes only and no action is needed. The Nominator will also receive the email informing them they can now initiate the A/BO Appointment process. An email notification is sent to the Nominee for informational purposes only and no action is needed. The Nominator will also receive the email informing them they can now initiate the ABO Appointment process.

#### Step 27

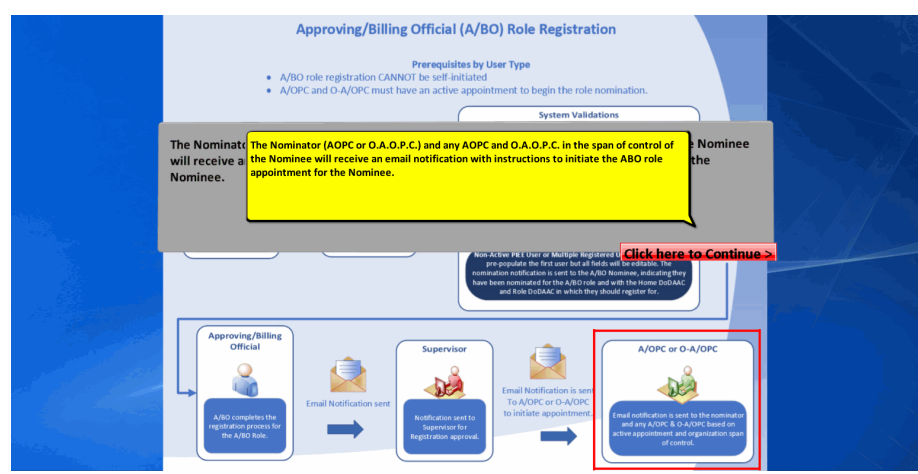

The Nominator (A/OPC or O-A/OPC) and any A/OPC and O-A/OPC in the span of control of the Nominee will receive an email notification with instructions to initiate the A/BO role appointment for the Nominee. The Nominator (AOPC or O.A.O.P.C.) and any AOPC and O.A.O.P.C. in the span of control of the Nominee will receive an email notification with instructions to initiate the A/BO role appointment for the Nominee.

| Bayee X and A and A and |
|----------------------------------------------------------------------------------------------------|
| AM 164498 - Develow Appointment Required for Certifying Officer Role     Annual Segurit ant                                                                                                    |
| This email was generated in a Jac TIST 5.12.3 environment, if you are a PRODUCTION user, then please ignore it.                                                                                                    |
| Demo Cen42,                                                                                                    |
| Demo Cert42 has registered for the Certifying Officer role in DoD Organization M64498. This role requires an active Certifying Officer Appointment in the Jaint Appointment Module (JAM) before the role can be activated by a Group Administrator (GAM).                                                                                                    |
| You must immediately initiate the Certifying Officer Appointment workflow process within the Procurement Integrated Enterprise Environment (PIEE) by following these steps:                                                                                                    |
| Tage 1: Large NHL at <u>Hisper/Jahren conserve</u><br>Step 2: Que Tau and Large NHL at <u>Hisper/Jahren conserve</u><br>Step 3: Que Tau Char Units Appointment Modula (Julio H) schlar (Bar Jahren Tau Charl Certifying Officer Appointment Fage).<br>Step 3: Que Charlot Har Steppinter Hyper Appointment (Large Har Jahren Harl Harl Harl Harl Harl Harl Harl Harl                                                                                                    |
| 10717: This email service is outboard only. We are unable to receive and process regiles to this mailbox.                                                                                                    |
| An er<br>An enaal notification with instructions will be sent to the <b>Nominator</b> and additional emails will be sent<br>to anyone in the span of control of the <b>Nominee</b> , informing them to create a JAM ABO Appointment<br>Appoo                                                                                                    |

An email notification with instructions will be sent to the Nominator and additional emails will be sent to anyone in the span of control of the Nominee, informing them to create a JAM A/BO Appointment for the Nominee. An email notification with instructions will be sent to the Nominator and additional emails will be sent to anyone in the span of control of the Nominee, informing them to create a JAM A/BO Appointment.

#### Step 29

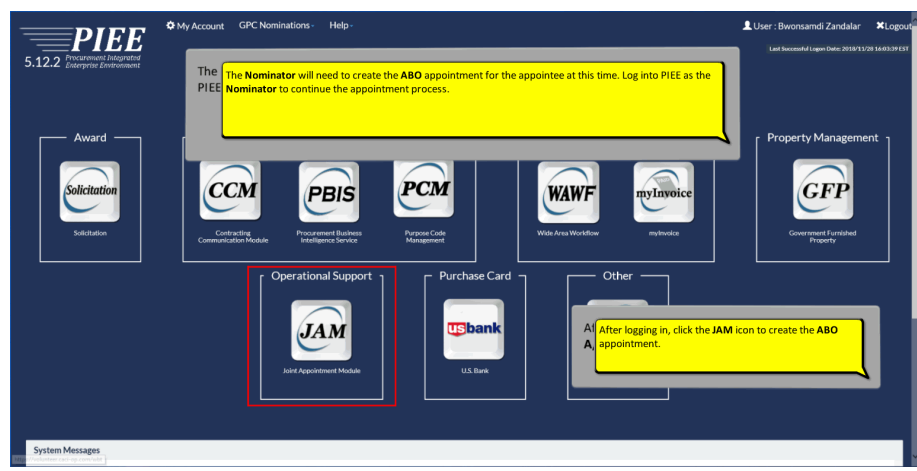

The Nominator will need to create the A/BO appointment for the appointee at this time. Log into PIEE as the Nominator to continue the appointment process. The Nominator will need to create the ABO appointment for the appointee at this time. Log into PIEE as the Nominator to continue the appointment process.

After logging in, click the JAM icon to create the A/BO appointment. After logging in, click the JAM icon to create the ABO appointment.

| Joint Appointment Module       | Create Appointment +       |                                                          |                                                            |  |
|--------------------------------|----------------------------|----------------------------------------------------------|------------------------------------------------------------|--|
|                                | Apency/Organization Pro    | gram Coordinator Appointment                             |                                                            |  |
| System Messages                | Approving/Billing Official | Appointment                                              |                                                            |  |
|                                | Certifying Officer Appoint | ment                                                     |                                                            |  |
| (2013-JAN-17 12:05) Syst       | Oversight Agency/Organi    | zation Program Coordinator Appointment                   | Click the <b>Create Appointment</b> dropdown to expand it. |  |
| Version:                       |                            | 5.12.2 Patch2_03                                         |                                                            |  |
| Build Date:                    |                            | 11/27/2018                                               |                                                            |  |
| Application Server:            |                            | WebSphere 9.0.0.5 (jdk1.8.0_181)                         |                                                            |  |
| HTTP Server:                   |                            | IBM IHS 9.0.0.5                                          |                                                            |  |
| Database:                      |                            | T5122W                                                   |                                                            |  |
| FTP/EDI Server:                |                            | Commodore                                                |                                                            |  |
| FTP/EDI Server Path:           |                            | /caci_db/efp/WAWF_RA_sec/Test/Version5122                | VFTPEDIDirectory                                           |  |
| Operating System:              |                            | Solaris 11                                               |                                                            |  |
| Status:                        |                            | Production                                               |                                                            |  |
| Current Usage:                 |                            | 5.12.2 Testing                                           |                                                            |  |
| Please start by selecting an c | ption from the menu abov   | Select the <b>Approving Billing Officia</b><br>dropdown. | al Appointment from the Create Appointment                 |  |
| 0.1115                         |                            |                                                          |                                                            |  |
| Онар                           |                            |                                                          |                                                            |  |

Click the Create Appointment dropdown to expand it.Select the Approving Billing Official Appointment from the Create Appointment dropdown.

#### Step 31

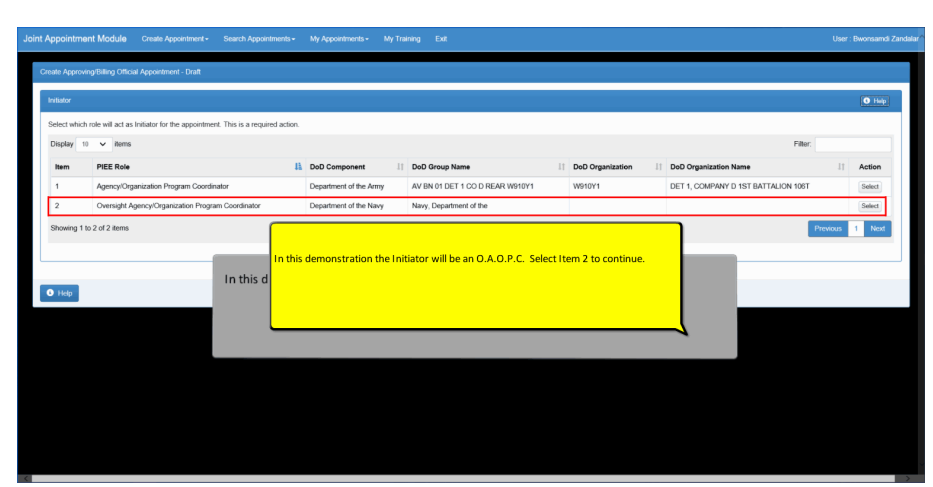

In this demonstration the Initiator will be an O-A/OPC. Select Item 2 to continue. In this demonstration the Initiator will be an O.A.O.P.C. Select Item 2 to continue.

| Appointmei      | nt Module Create Appointme            | ent - Search Appointment | <ul> <li>My Appointments -</li> </ul> | My Training Exit          |                   |                           |                  | Ua                         | r : Bwonsamd |
|-----------------|---------------------------------------|--------------------------|---------------------------------------|---------------------------|-------------------|---------------------------|------------------|----------------------------|--------------|
| Create Approvir | ng/Billing Official Appointment - Dra | a                        |                                       |                           |                   |                           |                  |                            |              |
| heitister       |                                       |                          |                                       |                           |                   |                           |                  |                            | 0.000        |
| Initiator       |                                       |                          |                                       |                           |                   |                           |                  |                            | C Hep        |
| First Name      |                                       | A list of A              | ppointees will b                      | e displayed, select the   | appropriate Appo  | ointee from               | Work Email Addre | 55                         |              |
| Bwonsamd        | 1                                     | the Action               | Column. Click t                       | ne select button to ch    | eate the appointm | ent.                      | bwonsamd 18igg   | mail.com                   |              |
| PIEE Role       |                                       |                          |                                       |                           |                   |                           |                  |                            |              |
| Oversight /     | Agency/Organization Program Coor      | dinator                  |                                       |                           |                   |                           |                  |                            |              |
| 😮 Reset Initia  | ator                                  |                          |                                       |                           |                   |                           |                  |                            |              |
| A               |                                       |                          |                                       |                           |                   |                           |                  |                            |              |
| Appointee       |                                       |                          |                                       |                           |                   |                           |                  |                            | <b>O</b> hep |
| Select an App   | pointee. This is a required action.   |                          |                                       |                           |                   |                           |                  |                            |              |
| Display 10      | ✓ items                               |                          |                                       |                           |                   |                           |                  | Filter:                    |              |
| Item            | Name 👫                                | DoD Component            | DoD Organization                      | DoD Organization Name     | Work Phone Number | Work Email Address        | 11               | PIEE Role                  | Action       |
| 1               | Cert42, Demo                          | Department of the Navy   | N64498                                | NSWC PHILADELPHIA DIV     | 904-596-1512      | Ihcaci0110@gmail.com      |                  | Approving/Billing Official | Select       |
| 2               | comp time                             | Department of the Navy   | N54498                                | NSWC PHILADELPHIA DIV     | 904-596-1512      | corablajian2014@gmail.cor | n                | Approving/Billing Official | Select       |
| 3               | Test 5122, mojgan_AO_test1            | Department of the Navy   | N00061                                | MARINA MILITARE AMERICANA | 7773332222        | testingmojgan+mojgan_AO   | _test1@gmail.com | Approving/Billing Official | Select       |
| Showing 1 to    | o 3 of 3 items                        |                          |                                       |                           |                   |                           |                  | Previous                   |              |
|                 |                                       |                          |                                       |                           |                   |                           |                  |                            |              |
|                 |                                       |                          |                                       |                           |                   |                           |                  |                            |              |
| -               |                                       |                          |                                       |                           |                   |                           |                  |                            |              |
| Hdp             |                                       |                          |                                       |                           |                   |                           |                  |                            |              |

A list of Appointees will be displayed, select the appropriate Appointee from the Action column. Click the Select button to create the appointment.

## Step 33

| ator                                                                |                                                     |                                                |            |         |            |              |            |        |      | •      | <b>0</b> He |
|---------------------------------------------------------------------|-----------------------------------------------------|------------------------------------------------|------------|---------|------------|--------------|------------|--------|------|--------|-------------|
| d Name                                                              | Last Name                                           | Work Phone Number                              |            |         | Work Emai  | il Address   |            |        |      |        |             |
| ern                                                                 | Alcime                                              | 555555555555555555555555555555555555555        |            |         | eragovt)   | 18+AOPCA     | @gmail.com |        |      |        |             |
| E Role                                                              | DoD Group Name                                      | DoD Organization                               |            |         | DoD Organ  | nization N   | ame        |        |      |        |             |
| gency/Organization Program Coordinator                              | AETC                                                | FA3030                                         |            |         | FA3030     | 17 CONS      | cc         |        |      |        |             |
| Roset Initiator                                                     |                                                     |                                                |            |         |            |              |            |        |      |        |             |
| cintee                                                              |                                                     |                                                |            |         |            |              |            |        |      | •      | 0 11        |
| A Name                                                              | Last Name                                           | Work Phone Number                              |            |         | Work Email | il Addrese   |            |        |      |        |             |
| k                                                                   | mipbandjamaopc                                      | 555555555                                      |            |         | eragov102  | 22@gmail     | com        |        |      |        |             |
| 0 Component                                                         | DoD Organization                                    | DoD Organization Name                          |            |         | PIEE Role  |              |            |        |      |        |             |
| epartment of the Air Force                                          | FU4417                                              | FU4417 1 SOCS SOCS                             |            |         | Approvin   | g Billing Of | ficial     |        |      |        |             |
| Surrement DoDAC • • The A/BO The                                    | ABO Appointment page will be display                | red as a draft. Verify the inform              | ation.     |         |            |              | December   | Fourre | Edit | Dalata | Min         |
| M013 - Overview of Acministra Ethic                                 |                                                     |                                                |            |         |            | ours         | CACI       | Manual | Edit | Delete | -           |
| 5005 - Certifice Officer Levelster Training for Burchase Card Press | ente ECD 1158 Suroller Performance Dick Sustem (SDI | PS) Single Sine On (SSO) SDD Silder only       | 2019/04/01 | 1 Year  | 2020/03/24 |              | CALL       | Manual | 644  | Delete | 100         |
| C005 - Del Company Campany Company in a contract Campany            | Ins                                                 | to) diligiti digiti dil (ddu) Grus conneceptor | 2010/0401  | 2 Veen  | 202010301  | '            |            | Manual | C01  | Delete | 100         |
| COUL-DED Covernment Commercial Factories Card Overnee               | Loremptumodolitaren on onconsequences providenze (o | ij asci                                        | 2010/12/10 | 2 Tears | 20201211   |              |            | Mattas | Eat  | Deete  | 100         |
| Add Training                                                        |                                                     |                                                |            |         |            |              |            |        |      |        |             |
| Seast Appointee                                                     |                                                     |                                                |            |         |            |              |            |        |      |        | _           |
|                                                                     |                                                     |                                                |            |         |            |              |            |        |      |        |             |

The A/BO Appointment page will be displayed as a draft. Verify the information. The ABO Appointment page will be displayed as a draft. Verify the information.

| First Name                              | Last Name                                     | Work Phone Number     | Work Email Address                                |
|-----------------------------------------|-----------------------------------------------|-----------------------|---------------------------------------------------|
| Demo                                    | Tester                                        | 9045961000            | lhenning@caci.com                                 |
| PIEE Role                               | DoD Group Name                                | DoD Organization      | DoD Organization Name                             |
| Agency/Organization Program Coordinator | DCMA LOS ANGELES                              | S0512A                | DCMA LOS ANGELES                                  |
| Q Reset Direct AVOPC                    |                                               |                       |                                                   |
| Delegating/Appointing Signatory         |                                               |                       | О н                                               |
| First Name                              | Last Name                                     | Work Phone Number     | Work Email Address                                |
| Bwonsamdi                               | Zandalar                                      | 904-596-1512          | bwonsamdi18@gmail.com                             |
| DoD Component                           | DoD Organization                              | DoD Organization Name | PIEE Role                                         |
| Department of the Navy                  | 511100000071                                  |                       | Oversight Agency/Organization Program Coordinator |
|                                         |                                               |                       |                                                   |
| Additional Details                      |                                               |                       |                                                   |
| Additional Details                      | ion is correct click the <b>Submit</b> button | for the appointment.  |                                                   |
| Additional Details                      | ion is correct click the <b>Submit</b> button | for the appointment.  | 0 Tr<br>Work Email Address                        |

If the information is correct click the Submit button for the appointment.

## Step 35

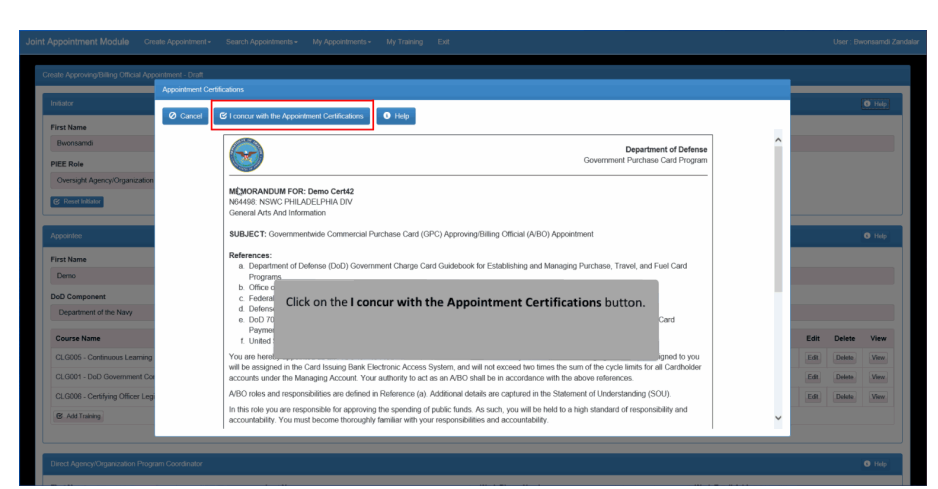

Click on the I concur with the Appointment Certifications button.

| C                                                                        | ing Patherik                 |                   |                                              |                 |           |            |         |                |         |              |        |        |
|--------------------------------------------------------------------------|------------------------------|-------------------|----------------------------------------------|-----------------|-----------|------------|---------|----------------|---------|--------------|--------|--------|
| Initiator                                                                | im Submit                    |                   |                                              |                 |           |            |         |                |         |              |        | O Help |
| Com                                                                      | ments                        |                   |                                              |                 |           |            |         |                |         |              | _      |        |
| Pirst Name                                                               |                              |                   |                                              |                 |           |            |         |                |         |              |        |        |
| OWOIISainta                                                              |                              |                   |                                              |                 |           |            |         |                |         |              |        |        |
| PIEE Role                                                                |                              |                   |                                              |                 |           |            |         |                |         |              |        |        |
| Oversight Agency/Organization                                            | ou sure you want to subir    | it ans appointine | ikr                                          |                 |           |            |         |                |         |              |        |        |
| @ Reset Initiator                                                        | Cancel 🕑 Submit              | 6 Help            |                                              |                 |           |            |         |                | _       |              |        |        |
|                                                                          |                              |                   |                                              |                 |           |            |         |                |         |              |        |        |
|                                                                          |                              |                   |                                              |                 |           |            |         |                |         |              |        |        |
| First Name                                                               |                              | Last Name         |                                              |                 |           |            | Work E  | mail Address   | 5       |              |        |        |
| Demo                                                                     |                              | Cert42            | Enter Comments and click the Sul             | mit button.     |           |            | Ihcaci  | 0110@gmail     | com     |              |        |        |
| DoD Component                                                            |                              | DoD Organizatio   |                                              |                 |           |            | PIEE R  | sle            |         |              |        |        |
| Department of the Navy                                                   |                              | N64498            |                                              |                 |           |            | Appro   | ving/Billing O | fficial |              |        |        |
| Course Name                                                              |                              |                   |                                              |                 |           | Due Date   | Marrier | Desuidas       | f       | <b>Field</b> | Delete | Man    |
| Gourse Name                                                              |                              |                   | Certificate                                  | Completion Date | rrequency | Due Date   | HOUIS   | Provider       | addroe  | Euk          | Delete | VIEW   |
| CLG005 - Continuous Learning Module                                      |                              |                   | CERT.bt                                      | 2018/11/28      | Initial   |            |         |                | Manual  | Edit         | Delete | View   |
| CLG001 - DoD Government Commercia                                        | I Purchase Card Overview     |                   | DoD Government Commercial Purchase Card.docx | 2018/11/08      | 2 Years   | 2020/11/07 |         |                | Manual  | Edit         | Delete | View   |
| CLG006 - Certifying Officer Legislation T                                | Training for Purchase Card F | ayments           | Certifying Officer Legislation Training docx | 2018/11/08      | 1 Year    | 2019/11/08 |         |                | Manual  | Edit         | Delete | View   |
| COUG - Centrying Officer Legislation Training for Purchase Card Payments |                              |                   |                                              |                 |           |            |         |                |         |              |        |        |

Enter Comments and click the Submit button.

# Step 37

| The PIEE sign  | nature requirem | ent has changed to allow su | pport for all the major bro  | wsers. Click here for more | e information.        |                    |              |
|----------------|-----------------|-----------------------------|------------------------------|----------------------------|-----------------------|--------------------|--------------|
|                |                 | g                           | ,,,                          |                            |                       |                    |              |
| e you sure you | want to sign th | nis appointment?            |                              |                            |                       |                    |              |
| Cancel         | ප Sign          |                             |                              |                            |                       |                    |              |
|                |                 |                             |                              |                            |                       |                    |              |
| Continue       | with the Sig    | nature process and sig      | n with Authenticatio         | n method displayed         | . For additional help | with Smart Card Au | thentication |
|                | AO Cortific     | ate Modernization sec       | ction of the <b>WBT</b> on t | the Homepage unde          | r Info for all Users. |                    |              |

Continue with the Signature process and sign with Authentication method displayed. For additional help with Smart Card Authentication visit the FAQ Certificate Modernization section of the WBT on the Homepage under Info for all Users.

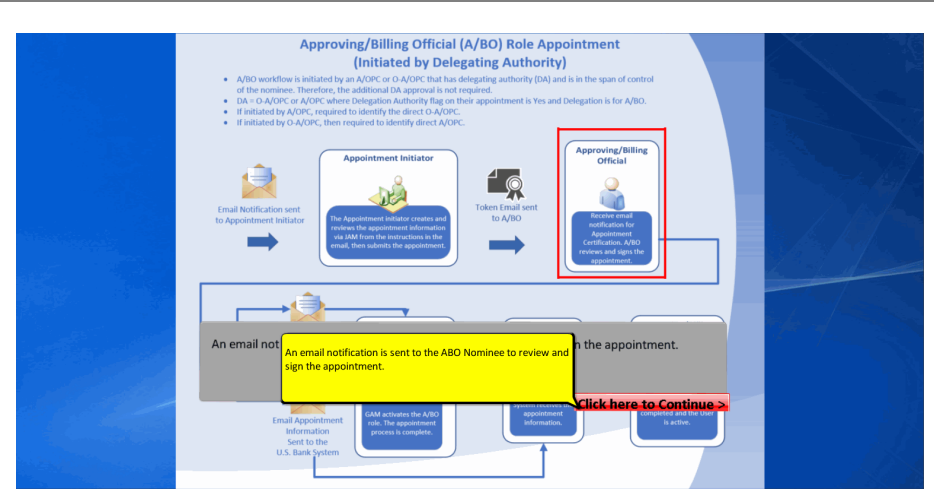

An email notification is sent to the A/BO Nominee to review and sign the appointment. An email notification is sent to the ABO Nominee to review and sign the appointment.

#### Step 39

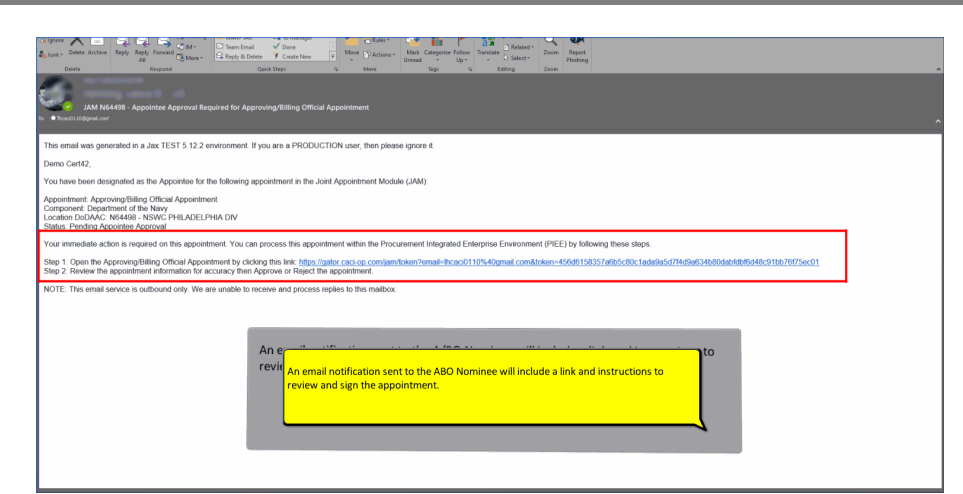

An email notification sent to the ABO Nominee will include a link and instructions to review and sign the appointment. An email notification sent to the A/BO Nominee will include a link and instructions to review and sign the appointment.

| pproving/Billing Official Appointment - Pending Appointee App                                                                                                    | oval                                                                                                    |                                         |                       |                                                           |          |            |          |        |        |       |
|----------------------------------------------------------------------------------------------------|----------------------------------------------------------------------------------------------------|-----------------------------------------|-----------------------|-----------------------------------------------------------|----------|------------|----------|--------|--------|-------|
| Initiator                                                                                                    |                                                                                                    |                                         |                       |                                                           |          |            |          |        | 1      | Help  |
| First Name                                                                                                    | Last Name                                                                                                    |                                         | Work Phone Nur        | iber                                                      |          | Work Ema   |          |        |        |       |
| Bwonsamdi                                                                                                    | Zandalar                                                                                                    |                                         | 904-596-1512          |                                                           |          | bwonsar    |          |        |        |       |
| PIEE Role                                                                                                    | DoD Group Nat                                                                                                    | 110                                     |                       |                                                           |          |            |          |        |        |       |
| Oversight Agency/Organization Program Coordinator                                                                                                    | Navy, Departr                                                                                                    | ment of the                             |                       |                                                           |          |            |          |        |        |       |
|                                                                                                    |                                                                                                    |                                         |                       |                                                           |          |            |          |        |        |       |
| Appointee                                                                                                    |                                                                                                    |                                         |                       |                                                           |          |            |          |        |        | O Hel |
| First Name                                                                                                    | Last Name                                                                                                    |                                         | Work Phone Nun        | Work Email Address                                        |          |            |          |        |        |       |
| Demo                                                                                                    | Cert42                                                                                                    |                                         | 904-596-1512          | Ihcaci0110@gmail.com PIEE Role Approving Billing Official |          |            |          |        |        |       |
| DoD Component                                                                                                    | DoD Organizat                                                                                                    | lon                                     | DoD Organizatio       |                                                           |          |            |          |        |        |       |
| Department of the Navy                                                                                                    | N64498                                                                                                    |                                         |                       |                                                           |          |            |          |        |        |       |
| Course Name                                                                                                    | 1                                                                                                    | The Appointee reviews the in            | formation.            | MCV                                                       | Due Date | Hours      | Provider | Source | View   |       |
| CLG005 - Continuous Learning Module                                                                                                    | _                                                                                                    |                                         |                       |                                                           |          |            |          |        | Manual | View  |
| CLG001 - DoD Government Commercial Purchase Card Ov                                                                                                    | erview                                                                                                    | DoD Government Commercial Purch         | ase Card docx         | 2018/11/08                                                | 2 Years  | 2020/11/07 |          |        | Manual | View  |
| CLG006 - Certifying Officer Legislation Training for Purchas                                                                                                    | e Card Payments                                                                                                    | Certifying Officer Legislation Training | docx                  | 2018/11/08                                                | 1 Year   | 2019/11/08 |          |        | Manual | Vew   |
|                                                                                                    |                                                                                                    |                                         |                       |                                                           |          |            |          |        |        |       |
|                                                                                                    |                                                                                                    |                                         |                       |                                                           |          |            |          |        |        |       |
| Direct Agency/Organization Program Coordinator                                                                                                    |                                                                                                    |                                         |                       |                                                           |          |            |          |        |        | G He  |
| For the second second se | LastNews                                                                                                    |                                         | West Diversity        | h                                                         |          | West Free  |          |        |        |       |
|                                                                                                    | and the second second se |                                         | THORN A THORN PROFILE | Work Email Address                                        |          |            |          |        |        |       |

The Appointee reviews the information.

# Step 41

| Bwonsamdi                  |                  | Zandalar                    |                         | 904-596-1512                | bwonsamdr18@gmail.com                             |
|----------------------------|------------------|-----------------------------|-------------------------|-----------------------------|---------------------------------------------------|
| oD Component               |                  | DoD Organization            |                         | DoD Organization Name       | PIEE Role                                         |
| Department of the Navy     |                  | 511100000071                |                         |                             | Oversight Agency/Organization Program Coordinator |
| dditional Details          |                  |                             |                         |                             |                                                   |
| omente                     |                  |                             |                         |                             |                                                   |
| Needs for testing.         |                  |                             |                         |                             |                                                   |
|                            |                  |                             |                         |                             |                                                   |
|                            |                  |                             |                         |                             |                                                   |
| ing<br>opointee Supervisor |                  |                             |                         |                             | 0                                                 |
|                            |                  |                             |                         | West Direct Number          | Much Free? Address                                |
| irst name                  |                  | Last Name                   |                         | Work Phone Number           | work Email Address                                |
| John                       |                  | Due                         |                         |                             | abaidervigginar.com                               |
|                            |                  |                             | The Annointee clicks th | Annrove or Reject button    |                                                   |
| ppointment Workflow        |                  |                             | The Appointee clicks th | e Approve of Reject batton. | •                                                 |
| Date                       | Action           | Status                      |                         |                             | IEE Role                                          |
| 2018/11/28 16:39:03        | Submit           | Pending Supervisor Approval |                         |                             | versight Agency/Organization Program Coordinator  |
| 2018/11/28 16:44:12        | Approve          | Pending Appointee Approval  | John Doe                | Doe.John                    | Appointee Supervisor                              |
|                            |                  |                             |                         |                             |                                                   |
|                            |                  |                             |                         |                             |                                                   |
| Amount of Daired           | C Demand Council | Matteries 67 Datate         | Julio.                  |                             |                                                   |

The Appointee clicks the Approve or Reject button.

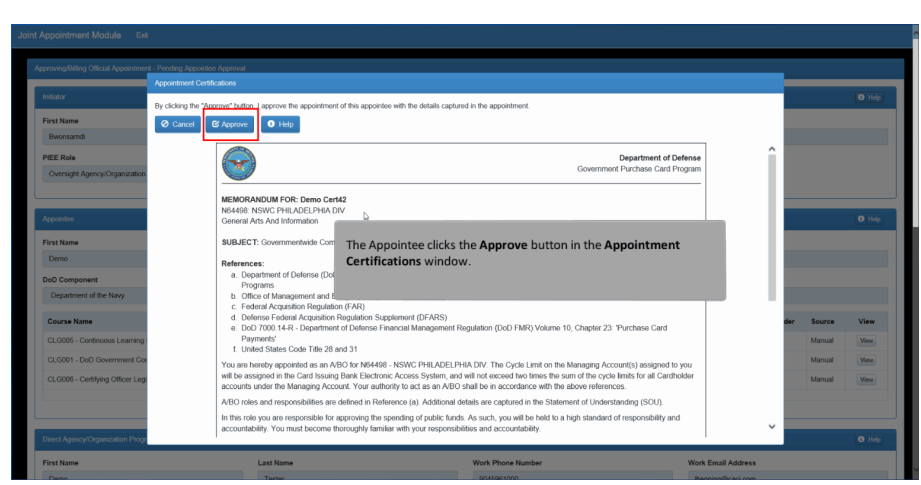

The Appointee clicks the Approve button in the Appointment Certifications window.

### Step 43

|                                                                                                    | ocintee Anomyal                         |                                    |                                   |            |               |          |                                                                                                    |             |  |
|----------------------------------------------------------------------------------------------------|-----------------------------------------|------------------------------------|-----------------------------------|------------|---------------|----------|----------------------------------------------------------------------------------------------------|-------------|--|
| Confirm A                                                                                                    | prove                                   |                                    |                                   |            |               |          | _                                                                                                    |             |  |
| nitiator Comments                                                                                                    |                                         |                                    |                                   |            |               |          |                                                                                                    |             |  |
| First Name                                                                                                    |                                         |                                    |                                   |            |               |          |                                                                                                    |             |  |
| Bwonsamdi                                                                                                    |                                         |                                    |                                   |            |               |          |                                                                                                    |             |  |
| PIEE Role                                                                                                    |                                         |                                    |                                   |            |               |          |                                                                                                    |             |  |
| Oversight Agency/Organization Are you au                                                                                          | e you want to approve this appointment? |                                    |                                   |            |               |          |                                                                                                    |             |  |
| O Cano                                                                                                    | C Approve                               |                                    |                                   |            |               |          |                                                                                                    |             |  |
| Appointee                                                                                                    |                                         |                                    |                                   |            |               |          |                                                                                                    | O Hel       |  |
| First Name                                                                                                    | Last Name                               | Work Phone Number                  |                                   | Work Ema   | il Address    |          |                                                                                                    |             |  |
| Demo                                                                                                    | Cert42                                  | 904-596-1512                       | 904-596-1512 Ihcaci0110@gmail.com |            |               |          |                                                                                                    |             |  |
| DoD Component                                                                                                    | DoD Organization                        | DoD Organization Name              |                                   | PIEE Role  |               |          |                                                                                                    |             |  |
| Department of the Navy                                                                                                    | N64498                                  | NSWC PHILADELPHIA DIV              |                                   | Approving  | g Billing Off | icial    | al de la companya de la companya de la companya de la companya de la companya de la companya de la companya de |             |  |
| Course Name                                                                                                    | The Appointee enters <b>Comments</b> an | d clicks the <b>Approve</b> button | Frequency                         | Due Date   | Hours         | Provider | Source                                                                                                    | View        |  |
|                                                                                                    |                                         |                                    | Initial                           |            |               |          | Manual                                                                                                    | View        |  |
| CLG005 - Continuous Learning Module                                                                                               |                                         |                                    |                                   |            |               |          | Manual                                                                                                    | Meur        |  |
| CLG005 - Continuous Learning Module<br>CLG001 - DoD Government Commercial Purc                                                    | ase Card Ove                            |                                    | 2 Years                           |            |               |          | Married                                                                                                    | View        |  |
| CLG005 - Continuous Learning Module<br>CLG001 - DoD Government Commercial Purc<br>CLG006 - Certifying Officer Legislation Trainin | ase Card Ove                            |                                    | 2 Years<br>1 Year                 | 2019/11/08 |               |          | Manual                                                                                                    |             |  |
| CLG00 - Continuous Learning Module<br>CLG001 - DoD Government Commercial Purc<br>CLG006 - Certifying Officer Legislation Trainin  | ase Card Ove                            |                                    | 2 Years<br>1 Year                 | 2019/11/08 |               |          | Manual                                                                                                    |             |  |
| CL0006 - Centrusus Learning Module<br>CL0001 - DoD Government Commercial Puru<br>CL0006 - Centrying Officer Legislation Trainin   | aser Card Ow<br>5 for Punchase          |                                    | 2 Years                           | 2019/11/08 |               |          | Manual                                                                                                    |             |  |
| CL0006 - Centrusus Learning Module<br>CL0001 - DxD Government Commercial Purc<br>CL0006 - Centifying Officer Legislation Trainin  | See Card Ow                             |                                    | 2 Years<br>1 Year                 | 2019/11/08 |               |          | Manual                                                                                                    | <b>O</b> He |  |

The Appointee enters Comments and clicks the Approve button.

| O<br>Are | The PIEE signature requirement has changed to allow support for all the major browsers. Click here for more information.                                                                                                    |  |
|----------|----------------------------------------------------------------------------------------------------|--|
| 0        | Cancel C Sign                                                                                                    |  |
|          | Continue with the Signature process and sign with Authentication method displayed. For additional help with Smart Card Authentication,<br>visit the <b>FAQ Certificate Modernization</b> section of the <b>WBT</b> on the Homepage under <b>Info for all Users</b> . |  |

Continue with the Signature process and sign with Authentication method displayed. For additional help with Smart Card Authentication, visit the FAQ Certificate Modernization section of the WBT on the Homepage under Info for all Users.

#### Step 45

| uppointment Module Exit                                                                                              |                                  |                                          |                                                                |            |                    |                      |               |          |        |        |  |
|----------------------------------------------------------------------------------------------------|----------------------------------|------------------------------------------|----------------------------------------------------------------|------------|--------------------|----------------------|---------------|----------|--------|--------|--|
| proving/Billing Official Appointment - Active                                                                        |                                  | The ABO Appointment is no                | w active and the                                               | Government |                    |                      |               |          |        |        |  |
| FO: Appointment is active. Email notification has been sent to                                                       | the Delegating/Appointing Signal | Administrator (GAW) is nov               | v able to activate.                                            |            |                    |                      |               |          |        |        |  |
| Inišator                                                                                                    |                                  |                                          |                                                                |            |                    |                      |               |          |        | C Help |  |
| First Name                                                                                                    | Last Name                        |                                          | Work Phone Number                                              |            |                    | Work Ema             | il Address    |          |        |        |  |
| Bwonsamdi                                                                                                    | Zandalar                         |                                          | 904-596-1512                                                   |            |                    | bwonsam              | ndi 18@gma    | il.com   |        |        |  |
| IEE Role                                                                                                    | DoD Group Name                   |                                          |                                                                |            |                    |                      |               |          |        |        |  |
| Oversight Agency/Organization Program Coordinator                                                                    | Navy, Department of th           | 0                                        |                                                                |            |                    |                      |               |          |        |        |  |
| Appointee                                                                                                    |                                  |                                          |                                                                |            |                    |                      |               |          |        | O He   |  |
| first Name                                                                                                    | Last Name                        |                                          | Work Phone Number                                              |            | Work Email Address |                      |               |          |        |        |  |
| Demo                                                                                                    | Cert42                           |                                          | 904-596-1512                                                   |            |                    | Ihcaci0110@gmail.com |               |          |        |        |  |
| loD Component                                                                                                    |                                  |                                          |                                                                |            |                    | PIEE Role            |               |          |        |        |  |
| Department of the Navy                                                                                               | Administrator                    | ointment is now active a                 | nd the <b>Govern</b><br>ctivate                                | iment      |                    | Approvin             | g Billing Off | icial    |        |        |  |
| Course Name                                                                                                    |                                  | (                                        | coroce.                                                        |            |                    | Due Date             | Hours         | Provider | Source | View   |  |
| CLG005 - Continuous Learning Module                                                                                  |                                  |                                          |                                                                |            |                    |                      |               |          | Manual | View   |  |
|                                                                                                    |                                  |                                          |                                                                |            |                    | 2020/11/07           |               |          | Manual | View   |  |
| CLG001 - DoD Government Commercial Purchase Card Ov                                                                  | ervid                            |                                          | Certifying Officer Legislation Training.docx 2018/11/08 1 Year |            |                    |                      |               |          |        |        |  |
| CLG001 - DoD Government Commercial Purchase Card Ov<br>CLG006 - Certifying Officer Legislation Training for Purchase | ervid<br>e Card Payments         | Certifying Officer Legislation Training. | locx                                                           | 2018/11/08 | 1 Year             | 2019/11/08           |               |          | Manual | View   |  |
| CLG001 - DoD Government Commercial Purchase Card Ov<br>CLG006 - Certifying Officer Legislation Training for Purchas  | e Card Payments                  | Certifying Officer Legislation Training. | docx                                                           | 2018/11/08 | 1 Year             | 2019/11/08           |               |          | Manual | View   |  |

The A/BO Appointment is now active and the Government Administrator (GAM) is now able to activate. The ABO Appointment is now active and the Government Administrator (GAM) is now able to activate.

| Signer And And Farly Ref. Const. Const. Cons |
|----------------------------------------------------------------------------------------------------|
| All Produce + Urread - Qp+ Phatheag<br>Delete Respond Quict Steps G More Tags G Editing Zoain                                                                                                    |
| AM M6448 - Activation Notice for Approving filling Official Appointment     N • Nonitibipand arr                                                                                                    |
| This email was generated in a Jax TEST 5 12.2 environment. If you are a PRODUCTION user, then please ignore it.                                                                                                    |
| Demo Certi2,                                                                                                    |
| You have been designated as the Appointee for the following appointment in the Joint Appointment Modale (JAM):                                                                                                    |
| Appointment Approximation for Billing Office Appointment<br>Component: Department of the Billing<br>Location DisDARC: N64488 - NSWC PHILADELPHIA DIV                                                                                                    |
| This appointment has been approved and is now active. In order to complete your system access request, a Government Administrator (GAM) must activate your requested role. This is a notification email only and no action is required on your part for this appointment.                                                                                                    |
| NOTE: This email service is outbound only. We are unable to receive and process replies to this mailbox.                                                                                                    |
|                                                                                                    |
|                                                                                                    |
|                                                                                                    |
| An email induited an email notification is sent to the ABD Nominee Toval of the                                                                                                    |
|                                                                                                    |
|                                                                                                    |
|                                                                                                    |
|                                                                                                    |
|                                                                                                    |
|                                                                                                    |
|                                                                                                    |

An email notification is sent to the A/BO Nominee stating the approval of the appointment. An email notification is sent to the ABO Nominee stating the approval of the appointment.

#### Step 47

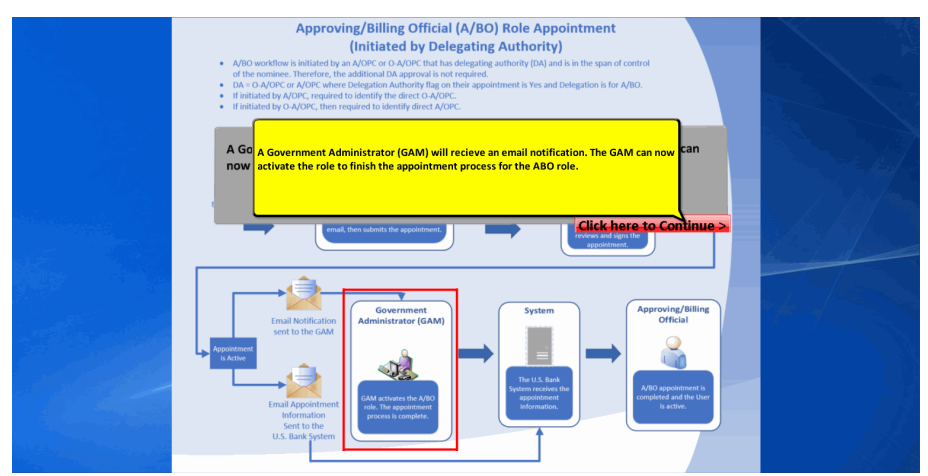

A Government Administrator (GAM) will recieve an email notification. The GAM can now activate the role to finish the appointment process for the A/BO role. A Government Administrator (GAM) will recieve an email notification. The GAM can now activate the role to finish the appointment process for the ABO role.

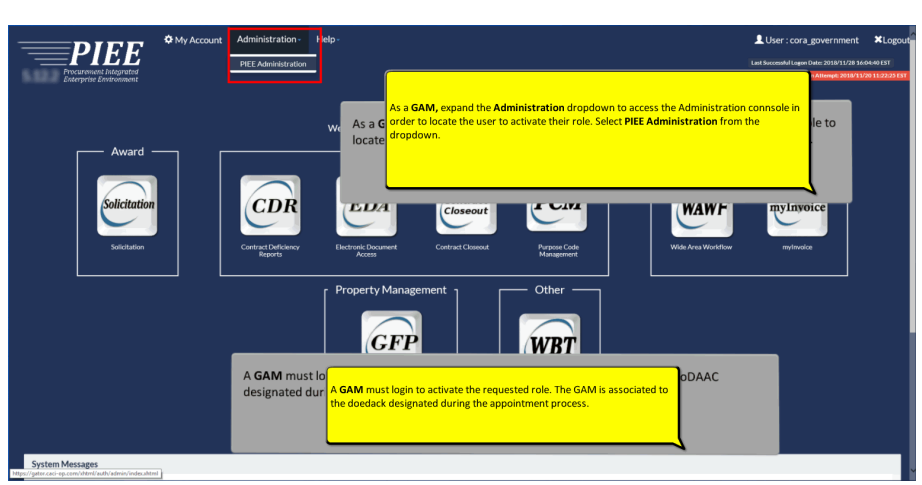

A GAM must login to activate the requested role. The GAM is associated to the DoDAAC designated during the appointment process. A GAM must login to activate the requested role. The GAM is associated to the doedack designated during the appointment process.

As a GAM expand the Administration dropdown to access the Administration console to locate the user to activate their role. Select PIEE Administration from the dropdown.

As a GAM, expand the Administration dropdown to access the Administration connsole in order to locate the user to activate their role. Select PIEE Administration from the dropdown.

### Step 49

| Administration Console Menu -                                                                                                    |                                                                                                    | A new Concession                                       | Exit             |
|----------------------------------------------------------------------------------------------------|----------------------------------------------------------------------------------------------------|--------------------------------------------------------|------------------|
| Main Menu                                                                                                    |                                                                                                    |                                                        | Т                |
| Menu Option<br>Ecroso Management<br>Location Management<br>Notification Management<br>Sobject Matter Exert (SME Management<br>User / Role Management | Description Administer groups and subgroups by adding, remaining, moving / detelling groups in the group structure, and adding / moving locations in the group structure, and adding / moving locations in the group structure, and adding in addination for adding administer for adding adding | ucture.                                                |                  |
|                                                                                                    |                                                                                                    | * Asterisk indicates require<br>† Only one field is ro | d entr<br>squire |
|                                                                                                    | Click the User Role Management link from the Main Menu list to locate the user.                                                                                                    |                                                        |                  |
|                                                                                                    |                                                                                                    |                                                        |                  |
|                                                                                                    |                                                                                                    |                                                        |                  |
|                                                                                                    |                                                                                                    |                                                        |                  |

Click the User Role Management link from the Main Menu list to locate the user.

| Administration Console Menu                                                    | 1×                                                                                                    | Ēx                                                                                       |
|--------------------------------------------------------------------------------|----------------------------------------------------------------------------------------------------|------------------------------------------------------------------------------------------|
| User / Role Management                                                         |                                                                                                    |                                                                                          |
| Search by User Search by Role<br>User ID<br>Equal To V<br>E-Mail<br>Equal To V | First Name<br>Saur Tr. V<br>DoD D<br>Saur Tr. V                                                                                        | Last Name<br>Equal To V<br>X.509 Subject Name<br>Fount To V                              |
| Q Sarch Clotun Cloud                                                           | The <b>GAM</b> can search on any criteria. For this presentation, en<br>Enter the email address of the appointee with the role that ne | *Actents indicates regimes<br>nail will be used for the search.<br>reds to be activated. |
| Then click the <b>Search</b> bu                                                | tton.                                                                                                    |                                                                                          |

The GAM can search on any criteria. For this presentation, email will be used for the search. Enter the email address of the appointee with the role that needs to be activated. Then click the Search button.

# Step 51

| Administration Console                           | Menu -                                                                                                    | Exit                               |
|--------------------------------------------------|----------------------------------------------------------------------------------------------------|------------------------------------|
| Search Result                                    |                                                                                                    |                                    |
| Show 10 V entries                                |                                                                                                    | Search:                            |
| User Id 👫                                        | First Name 🕼 Last Name 🕼 E-Mail 🕼 DoD ID 🕼 X.509 Subject Name 🕼                                              | Application(s)                     |
| EDIPI9301002970 I<br>Showing 1 to 1 of 1 entries | 2emo Cert42 lbcac01108gmail.com 9301002970 CN+edx42.x824921002970.CU+DK3ACU+PKI.OU+DxB.O+U.S.Government_C=U5 | PC<br>Previous 1 Next              |
| Back     Download                                |                                                                                                    |                                    |
|                                                  |                                                                                                    | * Asterisk indicates required entr |
|                                                  |                                                                                                    | † Only one field is require        |
|                                                  | Click the User Id from the list to review the role.                                                          |                                    |
|                                                  |                                                                                                    |                                    |
|                                                  |                                                                                                    |                                    |
|                                                  |                                                                                                    |                                    |
|                                                  |                                                                                                    |                                    |
|                                                  |                                                                                                    |                                    |
|                                                  |                                                                                                    |                                    |

Click the User Id from the list to review the role.

| Administration Console Menu          |                                                                                                    | Exit                                                                                                    |
|--------------------------------------|----------------------------------------------------------------------------------------------------|----------------------------------------------------------------------------------------------------|
| PIEE Access Approval for Demo Cert42 |                                                                                                    | Request Type : Modification                                                                                                    |
| Overview                             | Overview                                                                                                    |                                                                                                    |
| Profile                              | Pending Supervisor/Sponsor Approval                                                                                                    |                                                                                                    |
| Supervisor<br>Agency                 | No roles were found for Pending Superviso/Sponsor Approval.                                                                                                    |                                                                                                    |
| Justification/Attachments            |                                                                                                    |                                                                                                    |
| User Roles                           | Pending Admin Approval                                                                                                    |                                                                                                    |
| Role History                         | Show 10 v entries                                                                                                    | Search:                                                                                                    |
| Profile History                      | Application         II         Role         II         Group Name         III         Location Code         III         Extension         III           PC         Cose         Oversight A/OPC (O-A/OPC)         NAXSUP WEAPON SYSTEMS SUPPORT PHIL         III         Extension         III | Status     1     Additional Information     11       Review Required <ul> <li> </li> </ul> <ul> <li> </li> <li> </li> <li> </li> </ul> <ul> <li> </li> <li> </li> <li> </li> </ul> <ul> <li> </li> <li> </li> <li> </li> <li> </li> <li> </li> <li> </li> <li> </li></ul> <li> </li> <li> </li> <li> </li> <li> </li> <ul> <li> </li> <li> </li> <li> </li> <li> </li></ul> <li> </li> <li> </li> <li> </li> <li> </li> <li> </li> <li> </li> <li> <li> </li> <li> </li> <li> </li> <li> </li> <li> </li> <li> </li> <li> </li> <li> </li> <li> <li> </li> <li> </li> <li> </li> <li> </li> <li> </li> <li> </li> <li> </li> <li> </li> <li> </li> <li> </li> <li></li></li></li> |
|                                      | PC Cross Oversight A/OPC (O-AVOPC) Navy, Department of the                                                                                                    | Review Required                                                                                                    |
|                                      | P<br>Click the <b>User Roles</b> tab on the left side to view all roles that need to be activated.<br>SN                                                                                                    | Review Required Q. Previous 1 Next                                                                                                    |
|                                      | Active scores                                                                                                    |                                                                                                    |
|                                      | Show 10 v entries                                                                                                    | Search:                                                                                                    |

Click the User Roles tab on the left side to view all roles that need to be activated.

# Step 53

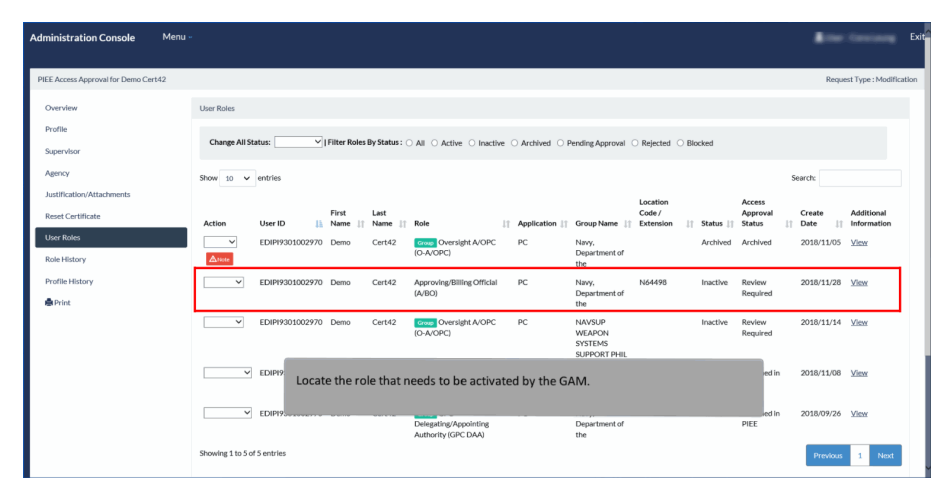

Locate the role that needs to be activated by the GAM.

| Administration Console                         | Menu -                                                                                                    | E contractor E                                              |
|------------------------------------------------|----------------------------------------------------------------------------------------------------|-------------------------------------------------------------|
| PIEE Access Approval for Demo Cer              | 12                                                                                                    | Request Type : Modification                                 |
| Overview                                       | User Roles                                                                                                    |                                                             |
| Profile<br>Supervisor                          | Change All Status: V   Filter Roles By Status: All Active Inactive Archived Pending Approval Rejected Blocked                  |                                                             |
| Agency                                         | Show 10 v entries                                                                                                    | Search:                                                     |
| Justification/Attachments<br>Reset Certificate | Location Acce<br>Code/<br>Action User/D    Name    None    Role    Application    Group Name    Extension    Statu    Statu    | rss<br>roval Create Additional<br>us ≬† Date ≬† Information |
| User Roles<br>Role History                     | EDIP99301002970 Demo Cert42 Come Oversight A/OPC PC Navy, Archived Arch     Co-A/OPC Department of     the                     | lived 2018/11/05 View                                       |
| Profile History                                | EDIPI9201002970 Demo Cet42 Approving/Billing-Official PC Navy, N64496 Inactive Rev<br>Activate<br>Persistent<br>Interview      | ew 2018/11/28 <u>View</u><br>aired                          |
|                                                | EDIPI99001002970 Demo Cert42 Come Oversight A/OPC PC NAVSUP Inactive Rev<br>(O-A/OPC) WIGAPON Rep<br>SYSTEMS                   | ew 2018/11/14 <u>View</u><br>uired                          |
|                                                | Select Activate from the Action dropdown.                                                                                      | ched in 2018/11/08 <u>View</u>                              |
|                                                | EDIPP301002770 Demo Ce142 Come GPC PC Navy, Active Atta<br>Delegating/Appointing Department of PIEE<br>Authority (RCC DAA) the | ched In 2018/09/26 <u>View</u>                              |
|                                                | Showing 1 to 5 of 5 entries                                                                                                    | Previous 1 Next                                             |

Select Activate from the Action dropdown.

# Step 55

|                          | Show 10 ¥         | entries         |                  |                |                                                           |               |                                             |                                   |          | ŝ                            | earch:            |                           |
|--------------------------|-------------------|-----------------|------------------|----------------|-----------------------------------------------------------|---------------|---------------------------------------------|-----------------------------------|----------|------------------------------|-------------------|---------------------------|
| ustification/Attachments | Action            | User ID 🔒       | First<br>Name ⊥† | Last<br>Name 👔 | Role 1                                                    | Application 1 | Group Name 👔                                | Location<br>Code /<br>Extension 1 | Status 🕼 | Access<br>Approval<br>Status | Create<br>Date ⊥† | Additional<br>Information |
| ser Roles<br>ole History | <b>∠</b> Note     | EDIPI9301002970 | Demo             | Cert42         | Grose Oversight A/OPC<br>(O-A/OPC)                        | PC            | Navy,<br>Department of<br>the               |                                   | Archived | Archived                     | 2018/11/05        | View                      |
| rofile History           | Activate V        | EDIPI9301002970 | Demo             | Cert42         | Approving/Billing Official<br>(A/BO)                      | PC            | Navy,<br>Department of<br>the               | N64498                            | Inactive | Review<br>Required           | 2018/11/28        | View                      |
|                          | ~                 | EDIPI9301002970 | Demo             | Cert42         | Group Oversight A/OPC<br>(O-A/OPC)                        | PC            | NAVSUP<br>WEAPON<br>SYSTEMS<br>SUPPORT PHIL |                                   | Inactive | Review<br>Required           | 2018/11/14        | View                      |
|                          | ~                 | EDIPI9301002970 | Demo             | Cert42         | Certifying Officer                                        | PC            | Navy,<br>Department of<br>the               | N64498                            | Active   | Attached in<br>PIEE          | 2018/11/08        | View                      |
|                          | ~                 | EDIP19301002970 | Demo             | Cert42         | Group GPC<br>Delegating/Appointing<br>Authority (GPC DAA) | PC            | Navy,<br>Department of<br>the               |                                   | Active   | Attached in<br>PIEE          | 2018/09/26        | View                      |
|                          | Showing 1 to 5 of | 5 entries       |                  |                |                                                           |               |                                             |                                   |          |                              | Previous          | 1 Nex                     |
|                          | ✔Update           | C Refresh       | Add Roles        |                | Click the <b>Upda</b>                                     | te button f   | o continue.                                 |                                   |          |                              |                   |                           |
| < Back                   |                   |                 |                  |                |                                                           |               |                                             |                                   |          |                              |                   |                           |
|                          |                   |                 |                  |                |                                                           |               |                                             |                                   |          |                              |                   |                           |

Click the Update button to continue.

| Role Status Change Confirmation  First Last User ID II Name    Name    Role    Application    Group Name    Extension    Status    Apprval Status          |                                                                                                    |                                 |
|----------------------------------------------------------------------------------------------------|----------------------------------------------------------------------------------------------------|---------------------------------|
| First Last Location.Code/ CurrentRole CurrentAccess<br>UserID ∐ Name    Name    Role    Application    Group Name    Extension    Status    ApprovalStatus |                                                                                                    |                                 |
| EDIPI9301002970 Demo Cert42 Approving/Billing Official PC Navy, Department N64498 Inactive Review Requires                                                 | New Role         New Access           11         Status         11         Approval Status           d         Active         Attached in PIEE | Government                      |
| Autification*                                                                                                    |                                                                                                    |                                 |
| As the GAM, enter Justifications for the role's activation.                                                                                                |                                                                                                    | * Asterisk indicates required e |
| Click the <b>Confirm</b> button to continue.                                                                                                    |                                                                                                    | † Only one field is requ        |

As the GAM, enter Justifications for the role's activation. Click the Confirm button to continue.

# Step 57

| Administration Console                           | Menu -                   |                                                                          |                                                                   |                                                                        | Exit                                                                                                    |
|--------------------------------------------------|--------------------------|--------------------------------------------------------------------------|-------------------------------------------------------------------|------------------------------------------------------------------------|----------------------------------------------------------------------------------------------------|
| Roles Updated                                    |                          |                                                                          |                                                                   |                                                                        |                                                                                                    |
| Roles Successfully Updated                       |                          |                                                                          |                                                                   |                                                                        |                                                                                                    |
| First<br>User ID II Name<br>EDIPI9301002970 Demo | Last<br>I Name<br>Cert42 | Role     Approving/Billing Official     PC     (A/BO)                    | Croup Name II Extension Navy, Department of N64498 the            | Previous Role Previous Access Approval Status Inactive Review Required | New Role         New Access Approval           If Status         If           Active         Attached in PIEE |
|                                                  |                          |                                                                          |                                                                   |                                                                        |                                                                                                    |
| ◆ Continue                                       |                          |                                                                          |                                                                   |                                                                        |                                                                                                    |
|                                                  |                          |                                                                          |                                                                   |                                                                        | * Asterisk indicates required ent<br>† Only one field is require                                              |
|                                                  |                          | A <b>Success</b> page will be display<br>the Continue button to finish t | ed indicating the role's previo<br>he review of the user's roles. | us status and the new status. Click                                    |                                                                                                    |
|                                                  |                          |                                                                          |                                                                   |                                                                        |                                                                                                    |
|                                                  |                          |                                                                          |                                                                   |                                                                        |                                                                                                    |

A Success page will be displayed indicating the role's previous status and the new status. Click the Continue button to finish the review of the user's roles.

| Administration Console Mer           | nu •                     |                  |                      |                                                     |                  |                                                          |                                 |          |                              | 8==        | Generation                | Exit  |
|--------------------------------------|--------------------------|------------------|----------------------|-----------------------------------------------------|------------------|----------------------------------------------------------|---------------------------------|----------|------------------------------|------------|---------------------------|-------|
| PIEE Access Approval for Demo Cert42 |                          |                  |                      |                                                     |                  |                                                          |                                 |          |                              | Reque      | st Type : Modific         | ation |
| Overview                             | User Roles               | The new s        | tatus will be        | indicated now. C                                    | lick the Exit    | button when                                              |                                 |          |                              |            |                           |       |
| Profile<br>Supervisor                | Change All Status:       | finished.        |                      |                                                     |                  |                                                          |                                 | cked     |                              |            |                           |       |
| Agency                               | Show 10 🗸 entrie         | es               |                      |                                                     |                  |                                                          |                                 | ļ        |                              | Search:    |                           |       |
| Justification/Attachments            | Action User              | First            | : Last<br>ie¦† Name† | Role                                                | † Application [] | Group Name 👔                                             | Location<br>Code /<br>Extension | Status 🕼 | Access<br>Approval<br>Status | Create     | Additional<br>Information |       |
| User Roles<br>Role History           | ✓ EDIF                   | 99301002970 Dem  | o Cert42             | Group Oversight A/OPC<br>(O-A/OPC)                  | PC               | Navy,<br>Department of<br>the                            |                                 | Archived | Archived                     | 2018/11/05 | View                      |       |
| Profile History                      | EDIF                     | 219301002970 Dem | o Cert42             | Group Oversight A/OPC<br>(O-A/OPC)                  | PC               | NAVSUP                                                   |                                 | Inactive | Review<br>Required           | 2018/11/14 | View                      |       |
| ♣Print                               | EDIP                     | 99301002970 Dem  | 10 Cert42            | Approving/Billing Official<br>(A/BO)                | PC               | SYSTEMS<br>SUPPORT PHIL<br>Navy,<br>Department of<br>the | N64498                          | Active   | Attached in<br>PIEE          | 2018/11/28 | View                      |       |
|                                      | EDIP                     | 99301002970 Dem  | o Cert42             | Certifying Officer                                  | PC               | Navy,<br>Department of<br>the                            | N64498                          | Active   | Attached in<br>PIEE          | 2018/11/08 | View                      |       |
|                                      | ₩ EDIP                   | 719301002970 Dem | o Cert42             | GPC<br>Delegating/Appointing<br>Authority (GPC DAA) | PC               | Navy,<br>Department of<br>the                            |                                 | Active   | Attached in<br>PIEE          | 2018/09/26 | View                      |       |
|                                      | Showing 1 to 5 of 5 entr | ries             |                      |                                                     |                  |                                                          |                                 |          |                              | Previous   | 1 Next                    |       |

The new status will be indicated now. Click the Exit button when finished.

## Step 59

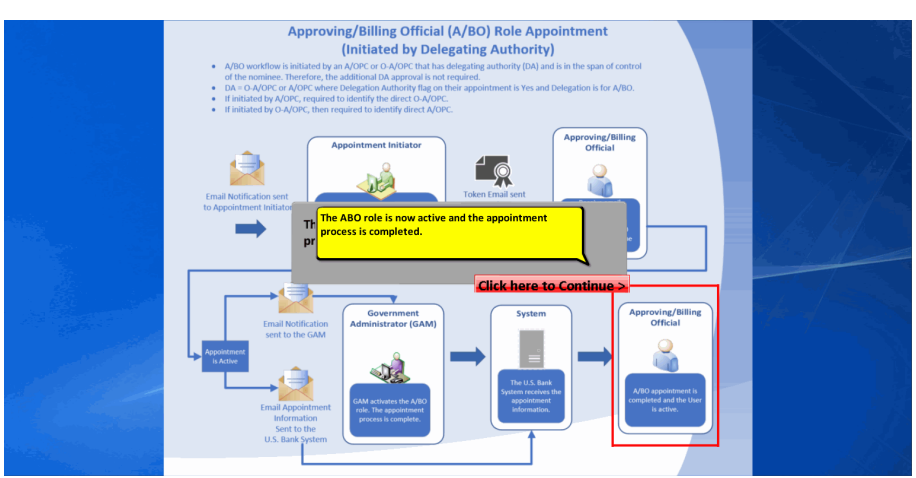

The A/BO role is now active and the appointment process is completed. The ABO role is now active and the appointment process is completed.

End

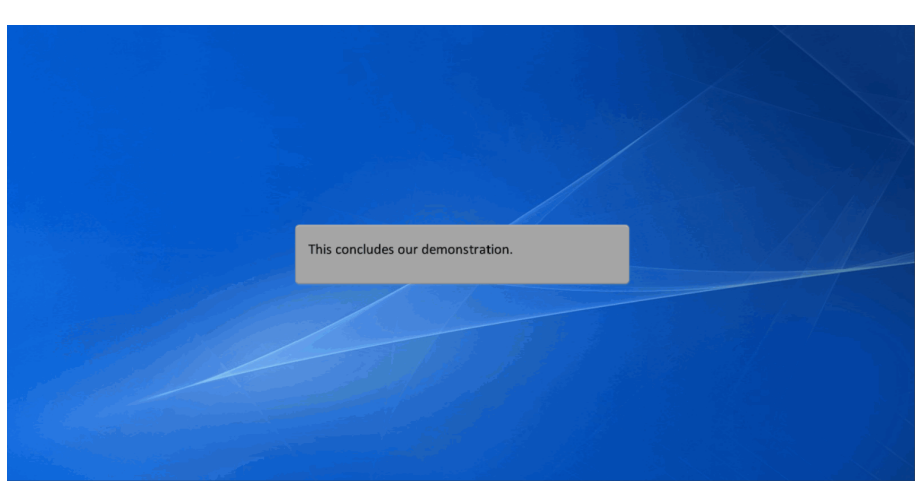

This concludes our demonstration.